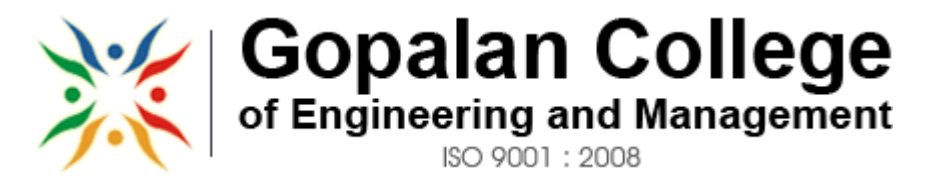

APPROVED BY AICTE NEW DELHI, AFFILIATED TO VTU BELGAUM

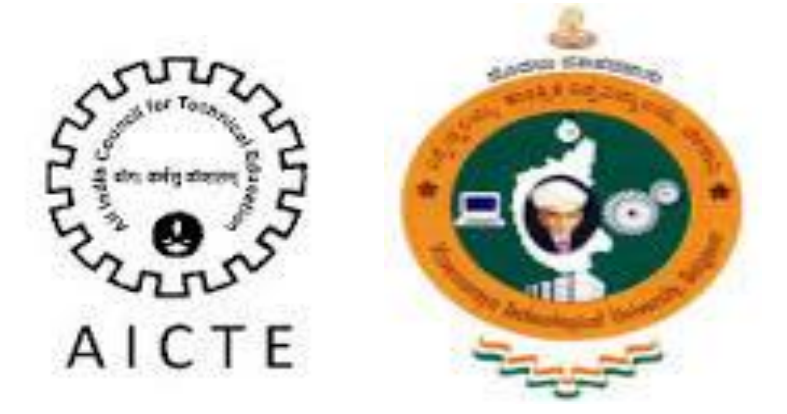

# **DEPARTMENT OF COMPUTER SCIENCE & ENGINEERING**

# MICROPROCESSOR AND MICROCONTROLLER LABORATORY LAB MANUAL - 15CSL48

As per Choice Based Credit System (CBCS) scheme

Effective from the academic year 2016 -2017

**Prepared by:** 

**Reviewed by:** 

Approved by:

Smruthi Nair Assistant Professor Dept. of CSE GCEM N.S.Saradha Devi Head of the Department Dept. of CSE GCEM Dr. A.A. Powly Thomas Principal GCEM

181/1, 182/1, Hoodi Village, Sonnenahalli, K.R. Puram,, Bengaluru, Karnataka 560048

# Computer Lab DO's and DON'TS

# <u>Do's</u>

1. Know the location of the fire extinguisher and the first aid box and how to use them in case of an emergency.

2. Read and understand how to carry out an activity thoroughly before coming to the laboratory.

3. Report fires or accidents to your lecturer/laboratory technician immediately.

4. Report any broken plugs or exposed electrical wires to your lecturer/laboratory technician immediately.

# Don'ts

1. Do not eat or drink in the laboratory.

2. Avoid stepping on electrical wires or any other computer cables.

3. Do not open the system unit casing or monitor casing particularly when the power is turned on. Some internal components hold electric voltages of up to 230 volts, which can be fatal.

4. Do not insert metal objects such as clips, pins and needles into the computer casings. They may cause fire.

5. Do not remove anything from the computer laboratory without permission.

6. Do not touch, connect or disconnect any plug or cable without your lecturer/laboratory technician's permission.

7. Do not misbehave in the computer laboratory.

# MICROPROCESSOR AND MICROCONTROLLER LABORATORY

[As per Choice Based Credit System (CBCS) scheme] (Effective from the academic year 2016 -2017)

|                               | SEMESTER    | R – IV     |    |  |  |
|-------------------------------|-------------|------------|----|--|--|
| Subject Code                  | 15CSL48     | IA Marks   | 20 |  |  |
| Number of Lecture Hours/Week  | 01 I + 02 P | Exam Marks | 80 |  |  |
| Total Number of Lecture Hours | 40          | Exam Hours | 03 |  |  |
| CREDITS – 02                  |             |            |    |  |  |

# **Course objectives:** This course will enable students to

• To provide practical exposure to the students on microprocessors, design and coding knowledge on 80x86 family/ARM. To give the knowledge and practical exposure on connectivity and execute of interfacing devices with 8086/ARM kit like LED displays, Keyboards, DAC/ADC, and various other devices.

# Description

Demonstration and Explanation hardware components and Faculty in-charge should explain 8086 architecture, pin diagram in one slot. The second slot, the Faculty in-charge should explain instruction set types/category etc. Students have to prepare a write-up on the same and include it in the Lab record and to be evaluated.

Laboratory Session-1: Write-up on Microprocessors, 8086 Functional block diagram, Pin diagram and description. The same information is also taught in theory class; this helps the students to understand better.

Laboratory Session-2: Write-up on Instruction group, Timing diagrams, etc. The same information is also taught in theory class; this helps the students to understand better.

Note: These TWO Laboratory sessions are used to fill the gap between theory classes and practical sessions. Both sessions are evaluated as lab experiments for 20 marks.

# Experiments

- Develop and execute the following programs using 8086 Assembly Language. Any suitable assembler like MASM/TASM/8086 kit or any equivalent software may be used.
- Program should have suitable comments.
- The board layout and the circuit diagram of the interface are to be provided to the student during the examination.
- Software Required: Open source ARM Development platform, KEIL IDE and Proteus for simulation

# SOFTWARE PROGRAMS: PART A

- 1. Design and develop an assembly language program to search a key element "X" in a list of 'n' 16-bit numbers. Adopt Binary search algorithm in your program for searching.
- 2. Design and develop an assembly program to sort a given set of 'n' 16-bit numbers in ascending order. Adopt Bubble Sort algorithm to sort given elements.
- 3. Develop an assembly language program to reverse a given string and verify whether it is a palindrome or not. Display the appropriate message.
- 4. Develop an assembly language program to compute nCr using recursive procedure. Assume that 'n' and 'r' are non-negative integers.

- 5. Design and develop an assembly language program to read the current time and Date from the system and display it in the standard format on the screen.
- 6. To write and simulate ARM assembly language programs for data transfer, arithmetic and logical operations (Demonstrate with the help of a suitable program).
- 7. To write and simulate C Programs for ARM microprocessor using KEIL (Demonstrate with the help of a suitable program)

# Note : To use KEIL one may refer the book: Insider's Guide to the ARM7 based microcontrollers, Hitex Ltd.,1<sup>st</sup> edition, 2005

# HARDWARE PROGRAMS: PART B

8. a. Design and develop an assembly program to demonstrate BCD Up-Down Counter (00-99) on the Logic Controller Interface.

b. Design and develop an assembly program to read the status of two 8-bit inputs (X & Y) from the Logic Controller Interface and display X\*Y.

- 9. Design and develop an assembly program to display messages "FIRE" and "HELP" alternately with flickering effects on a 7-segment display interface for a suitable period of time. Ensure a flashing rate that makes it easy to read both the messages (Examiner does not specify these delay values nor is it necessary for the student to compute these values).
- 10. Design and develop an assembly program to drive a Stepper Motor interface and rotate the motor in specified direction (clockwise or counter-clockwise) by N steps (Direction and N are specified by the examiner). Introduce suitable delay between successive steps. (Any arbitrary value for the delay may be assumed by the student).
- 11. Design and develop an assembly language program to
  - a. Generate the Sine Wave using DAC interface (The output of the DAC is to be displayed on the CRO).
  - b. Generate a Half Rectified Sine waveform using the DAC interface. (The output of the DAC is to be displayed on the CRO).
- 12. To interface LCD with ARM processor-- ARM7TDMI/LPC2148. Write and execute programs in C language for displaying text messages and numbers on LCD
- 13. To interface Stepper motor with ARM processor-- ARM7TDMI/LPC2148. Write a program to rotate stepper motor

# Study Experiments:

- 1. Interfacing of temperature sensor with ARM freedom board (or any other ARM microprocessor board) and display temperature on LCD
- 2. To design ARM cortex based automatic number plate recognition system

3. To design ARM based power saving system

**Course Outcomes:** After studying this course, students will be able to

- Learn 80x86 instruction sets and gins the knowledge of how assembly language works.
- Design and implement programs written in 80x86 assembly language
- Know functioning of hardware devices and interfacing them to x86 family
- Choose processors for various kinds of applications.

Graduate Attributes

- Engineering Knowledge
- Problem Analysis
- Modern Tool Usage
- Conduct Investigations of Complex Problems
- Design/Development of Solutions

# **Conduction of Practical Examination:**

- All laboratory experiments (all 7 + 6 nos) are to be included for practical examination.
- Students are allowed to pick one experiment from each of the lot.
- Strictly follow the instructions as printed on the cover page of answer script for breakup of marks
- PART –A: Procedure + Conduction + Viva: 10 + 25 +05 (40)
- PART –B: Procedure + Conduction + Viva: 10 + 25 +05 (40)
- Change of experiment is allowed only once and marks allotted to the procedure part to be made zero.

# TABLE OF CONTENTS

| SL.NO | TITLE                                                             | PAGE<br>NO |
|-------|-------------------------------------------------------------------|------------|
|       | SOFTWARE PROGRAMS:PART A                                          | 110        |
| 1A    | Binary Search                                                     | 11-12      |
| 2A    | Bubble Sort                                                       | 13-14      |
| 3A    | Palindrome                                                        | 15-16      |
| 4A    | Compute nCr using recursive procedure                             | 17-18      |
| 5A    | Current Time and Date of System                                   | 19-20      |
| 6A    | ARM assembly language programs                                    | 21-22      |
| 7A    | C Programs for ARM microprocessor using KEIL                      | 23         |
|       | HARDWARE PROGRAMS:PART B                                          |            |
| 7B    | BCD Up-Down Counter (00-99) on the Logic Controller<br>Interface. | 24-26      |
| 8B    | X&Y from the Logic Controller Interface and display X*Y.          | 27-28      |
| 9B    | 7-segment display                                                 | 29-33      |
| 10B   | Stepper Motor                                                     | 34-36      |
| 11A   | Sine Wave using DAC interface                                     | 37-39      |
| 11B   | Half Rectified Sine wave form using the DAC interface             | 40-42      |
| 12B   | Interface LCD with ARM processor                                  | 43-45      |
| 13B   | To interface Stepper motor with ARM processor                     | 46-47      |
|       | STUDY EXPERIMENTS                                                 |            |

Dept. of CSE, GCEM

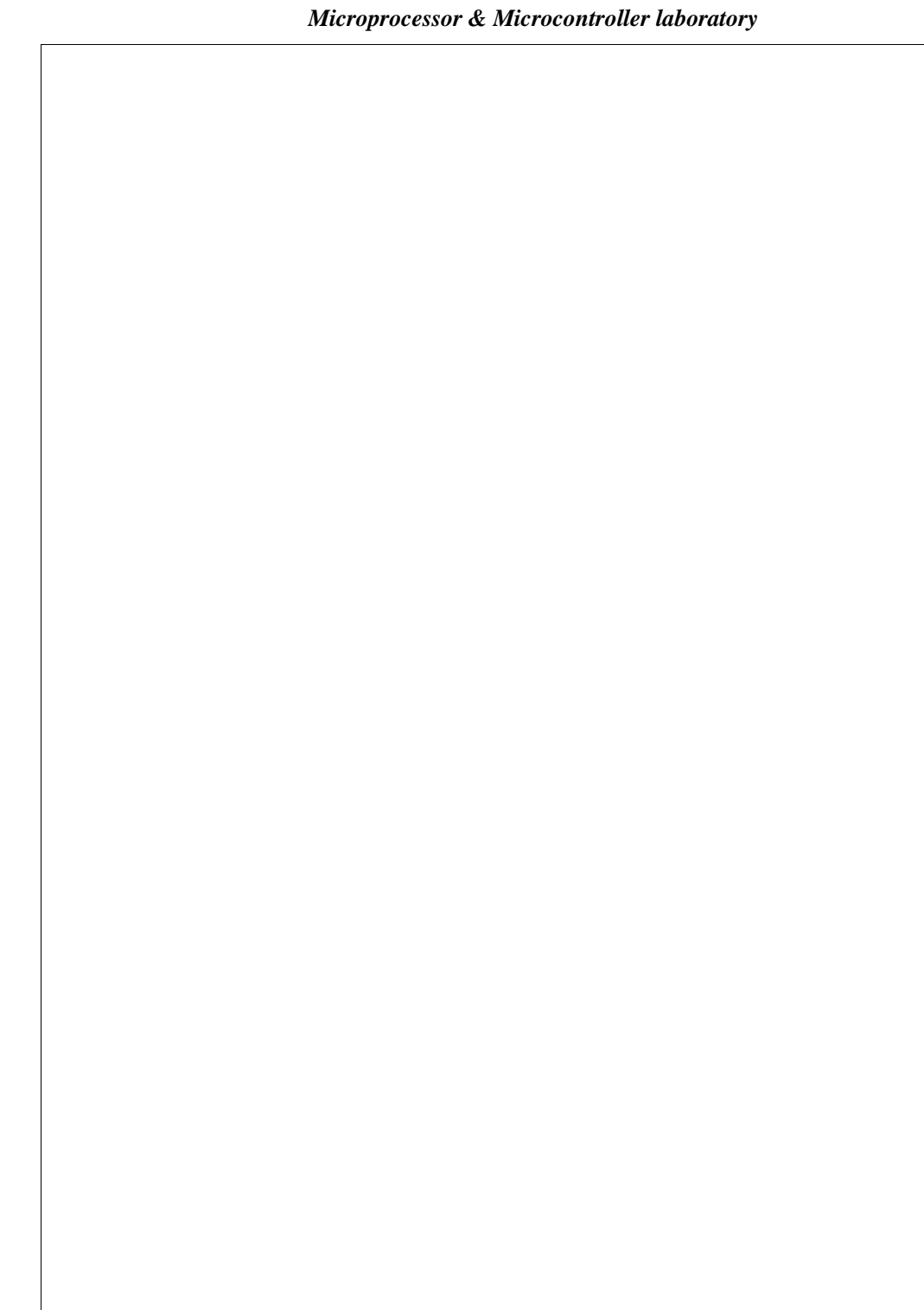

Dept. of CSE, GCEM

Page 2

# Introduction to 8086 and Microsoft assembler

# 8086 Internal Block diagram

8086 is a 16-bit processor having 16-bit data bus and 20-bit address bus. The block diagram of 8086 is as shown. (Refer figures 1A & 1B). This can be subdivided into two parts; the Bus Interface Unit (BIU) and Execution Unit (EU).

# **Bus Interface Unit:**

The BIU consists of segment registers, an adder to generate 20 bit address and instruction prefetch queue. It is responsible for all the external bus operations like opcode fetch, mem read, mem write, I/O read/write etc. Once this address is sent OUT of BIU, the instruction and data bytes are fetched from memory and they fill a 6-byte First in First out (FIFO) queue.

#### **Execution Unit:**

The execution unit consists of: General purpose (scratch pad) registers AX, BX, CX and DX; Pointer registers SP (Stack Pointer) and BP (Base Pointer); index registers source index (SI) & destination index (DI) registers; the Flag register, the ALU to perform operations and a control unit with associated internal bus. The 16-bit scratch pad registers can be split into two 8-bit registers. AX  $\square$  AL, AH; BX  $\square$  BL, BH; CX  $\square$  CL, CH; DX  $\square$  DL, DH.

Figure 1A

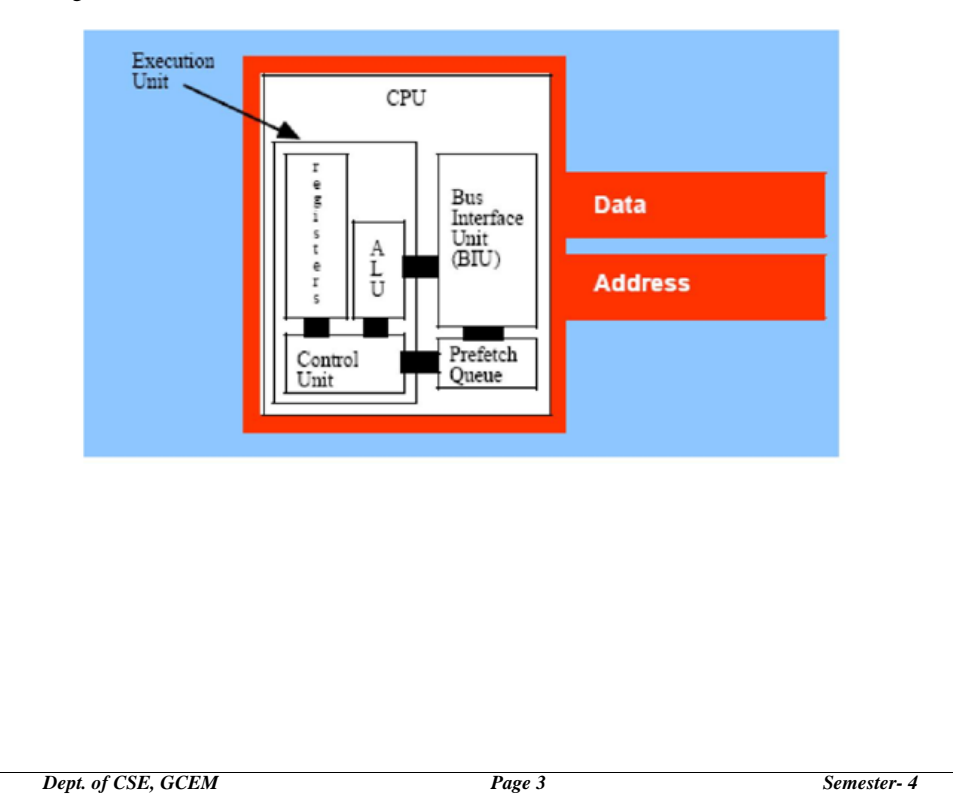

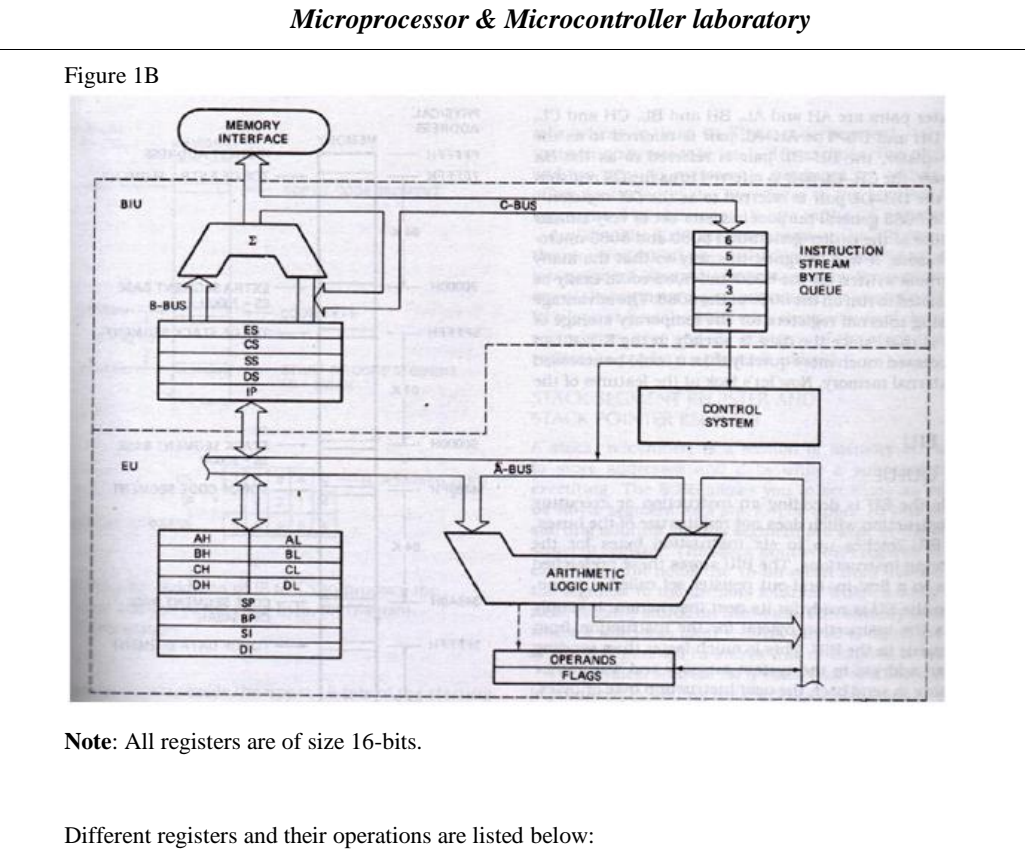

| Register | Uses/Operations                                                                       |
|----------|---------------------------------------------------------------------------------------|
| AX       | As accumulator in Word multiply & Word divide operations, Word I/O operations         |
| AL       | As accumulator in Byte Multiply, Byte Divide, Byte I/O, translate, Decimal Arithmetic |
| AH       | Byte Multiply, Byte Divide                                                            |
| BX       | As Base register to hold the address of memory                                        |
| CX       | String Operations, as counter in Loops                                                |
| CL       | As counter in Variable Shift and Rotate operations                                    |
| DX       | Word Multiply, word Divide, Indirect I/O                                              |

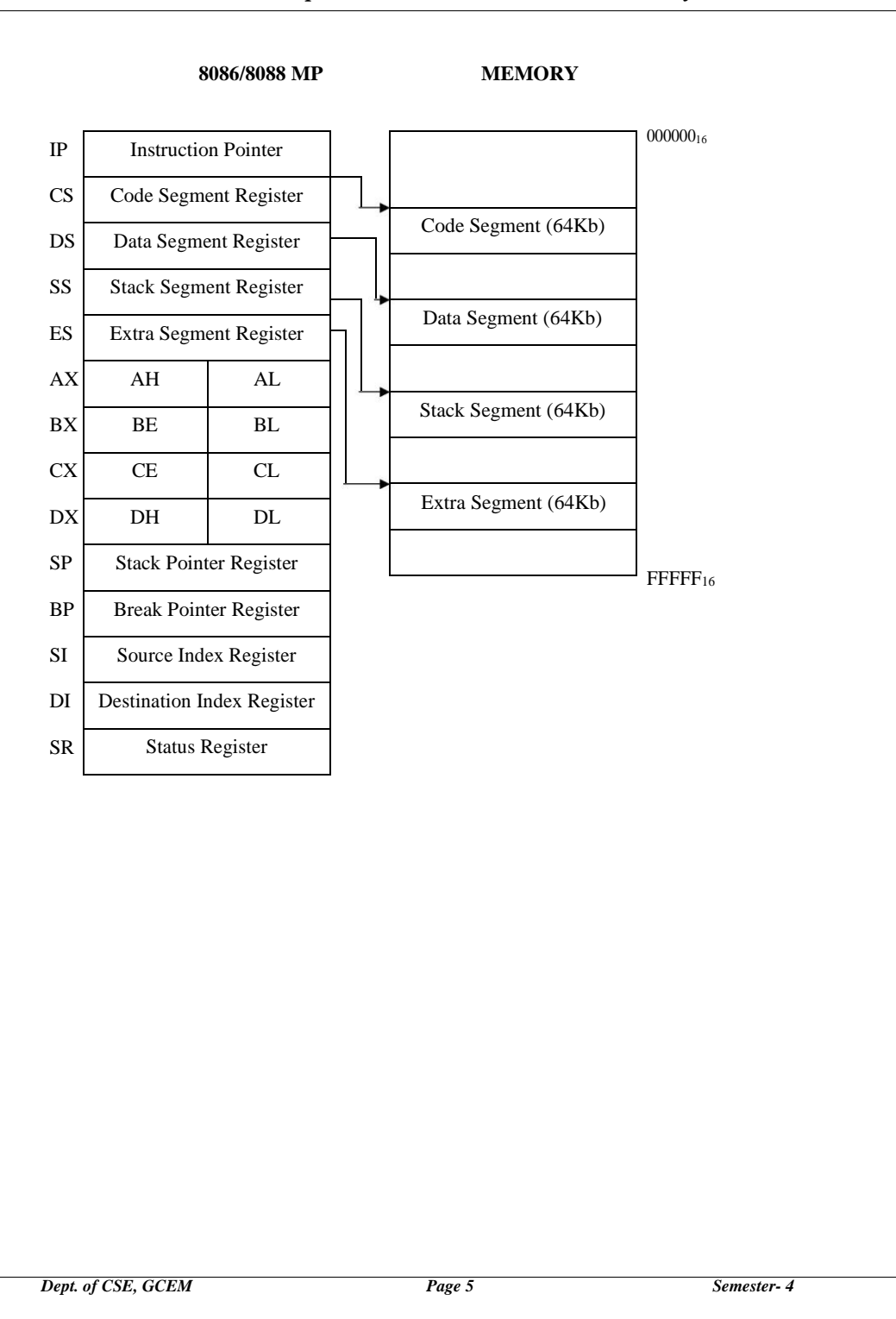

#### **Execution of Instructions in 8086:**

The microprocessor sends OUT a 20-bit physical address to the memory and fetches the first instruction of a program from the memory. Subsequent addresses are sent OUT and the queue is filled up to 6 bytes. The instructions are decoded and further data (if necessary) are fetched from memory. After the execution of the instruction, the results may go back to memory or to the output peripheral devices as the case may be.

#### 8086 Flag Register format

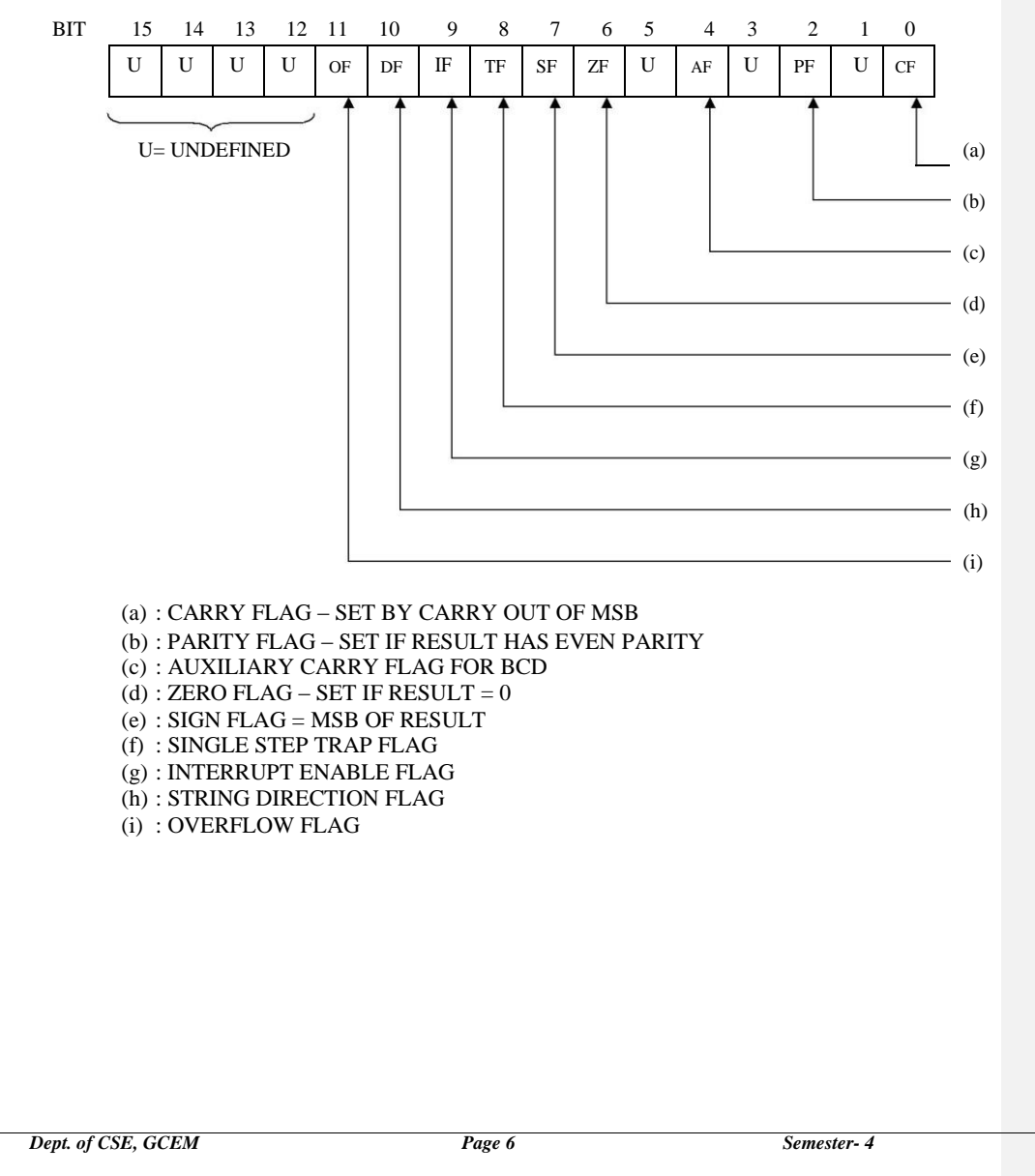

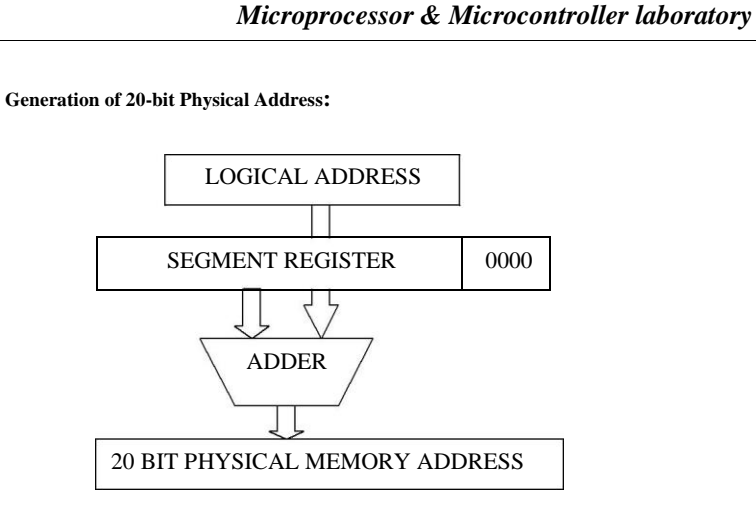

# **Programming Models:**

Depending on the size of the memory the user program occupies, different types of assembly language models are defined.

 $TINY\ \square$  All data and code in one segment

SMALL  $\square$  one data segment and one code segment

MEDIUM  $\square$  one data segment and two or more code segments

COMPACT 
one code segment and two or more data segments

LARGE 
any number of data and code segments

To designate a model, we use ".MODEL" directive.

Dept. of CSE, GCEM

Page 7

#### **Assembly Language Development Tools:**

#### 1. EDITOR:

- It's a system software (program) which allows users to create a file containing assembly instructions and statements. Ex: Wordstar, DOS Editor, Norton Editor
- Using the editor, you can also edit/delete/modify already existing files.
- While saving, you must give the file extension as ".asm".
- Follow the AL syntax while typing the programs
- o Editor stores the ASCII codes for the letters and numbers keyed in.
- Any statement beginning with semicolon is treated as comment.

When you typed your entire program, you have to save the file on the disk. This file is called "source" file, having an '.asm' extension. The next step is to convert this source file into a machine executable '.obj' file.

#### 2. ASSEMBLER:

- An "assembler" is a system software (program) used to translate the assembly language mnemonics for instructions to the corresponding binary codes.
- An assembler makes two 'passes' thro' your source code. On the first pass, it determines the displacement of named data items, the offset of labels etc., and puts this information in a symbol table. On the second pass, the assembler produces the binary code for each instruction and inserts the offsets, etc., that is calculated during the first pass. The assembler checks for the correct syntax in the assembly instructions and provides appropriate warning and error messages. You have to open your file again using the editor to correct the errors and reassemble it using assembler. Unless all the errors are corrected, the program cannot be executed in the next step.
- The assembler generates two files from the source file; the first file, called the object file having an extension ".obj" which contains the binary codes for instructions and information about the addresses of the instructions. The second file is called "list file" with an extension "'.lst". This file contains the assembly language statements, the binary codes for each instruction, and the offset for each inst. It also indicates any syntax errors or typing errors in the source program.

**Note**: The assembler generates only offsets (i.e., effective addresses); not absolute physical addresses.

#### 3. LINKER:

- It's a program used to join several object files into one large object file. For large programs, usually several modules are written and each module is tested and debugged. When all the modules work, their object modules can be linked together to form a complete functioning program.
- The LINK program must be run on ".obj" file.
- The linker produces a link file which contains the binary codes for all the combined modules. The linker also produces a link map file which contains the address information about the linked files.
- The linker assigns only relative addresses starting from zero, so that this can be put anywhere in physical primary memory later (by another program called 'locator' or 'loader'). Therefore, this file is called relocatable. The linker produces link files with ".exe" extension.

Dept. of CSE, GCEM

Page 8

• Object modules of useful programs (like square root, factorial etc.) can be kept in a "library", and linked to other programs when needed.

#### 4. LOADER:

- It's a program used to assign absolute physical addresses to the segments in the ".exe" file, in the memory. IBM PC DOS environment comes with EXE2BIN loader program. The ".exe" file is converted into ".bin" file.
- The physical addresses are assigned at run time by the loader. So, assembler does not know about the segment starting addresses at the time program being assembled.

#### 5. DEBUGGER:

- If your program requires no external hardware, you can use a program called debugger to load and run the ".exe" file.
- A debugger is a program which allows you to load your object code program into system memory, execute the program and troubleshoot or debug it. The debugger also allows you to look at the contents of registers and memory locations after you run your program.
- The debugger allows you to change the contents of registers & memory locations and rerun the program. Also, if facilitates to set up "breakpoints" in your program, single step feature, and other easy-to-use features.
- If you are using a prototype SDK 86 board, the debugger is usually called "monitor program".

We would be using the development tool MASM 5.0 or higher version from Microsoft Inc. MASM stands for Microsoft Macro Assembler. Another assembler TASM (Turbo Assembler) from Borland Inc., is also available.

#### 8255 Programmable Peripheral Interface:

8255 is a programmable peripheral IC which can be used to interface computer (CPU) to various types of external peripherals such as: ADC, DAC, Motor, LEDs, 7-segment displays, Keyboard, Switches etc. It has 3 ports A, B and C and a Control word register. User can program the operation of ports by writing appropriate 8-bit "control word" into the control word register.

#### **Control Word format**

| Bits → |  |
|--------|--|
|--------|--|

| <b>→</b> | D7        | D6             | D5      | D4         | D3         | D2         | D1         | D0         |
|----------|-----------|----------------|---------|------------|------------|------------|------------|------------|
|          | 1 for I/O | PA mode:       |         | PA         | PCU        | PB mode    | PB         | PCL        |
|          |           | 00 – mode      | 0. 01 - | direction  | direction  | 0 – mode 0 | direction  | direction  |
|          |           | mode1 10/11 -  | mode 2  | 0 – output | 0 – output | o mode o   | 0 – output | 0 – output |
|          |           | moder, 10/11 - | mode 2  | 1 – input  | 1 – input  | 1 – mode 1 | 1 – input  | 1 – input  |

Dept. of CSE, GCEM

#### How to Write and execute your ALP using MASM?

Steps to be followed:

- Type EDIT at the command prompt (C :\> \MASM\). A window will be opened with all the options like File, Edit etc., In the workspace, type your program according to the assembly language syntax and save the file with a ".asm" extension. (say test.asm)
- **2.** Exit the Editor using File menu or pressing ALT + F + X.
- 3. At the prompt, type the command MASM followed by filename.asm (say, test.asm). Press Enter key 2 or 3 times. The assembler checks the syntax of your program and creates ".obj" file, if there are no errors. Otherwise, it indicates the error with line numbers. You have to correct the errors by opening your file with EDIT command and changing your instructions. Come back to DOS prompt and again assemble your program using MASM command. This has to continue until MASM displays "0 Severe Errors". There may still be "Warning Errors". Try to correct them also.
- 4. Once you get the ".obj" file from step 3, you have to create the ".exe" file. At the prompt, type the command LINK followed by "filename.obj" (say, test.obj) and press Enter key. (Note that you have to give the extension now as ".obj" and not as ".asm"). If there are no linker errors, linker will create ".exe" file of your program. Now, your program is ready to run.
- 5. There are two ways to run your program.
- a) If your program accepts user inputs thro' keyboard and displays the result on the screen, then you can type the name of the file at the prompt and press Enter key. Appropriate messages will be displayed.
- b) If your program works with memory data and if you really want to know the contents of registers, flags, memory locations assigned, opcodes etc., then type CV test (file name) at the prompt. Another window will be opened with your program, machine codes, register contents etc., Now, you also get a prompt > sign within CV window. Here you can use "d" command to display memory contents, "E" command to enter data into memory and "g" command to execute your program. Also, you can single step through your program using the menu options. In many ways, CV (Code View) is like Turbo C environment.

Once you are familiar with the architecture and basics of assembly language tools, you can start typing and executing your program.

Dept. of CSE, GCEM

Page 10

#### **Instructions for Laboratory Exercises:**

- 1. The programs with comments are listed for your reference. Write the programs in observation book.
- 2. Create your own subdirectory in the computer. Edit (type) the programs with program number and place them in your subdirectory. Have a copy of MASM.EXE, CV.EXE and LINK.EXE files in your subdirectory. You can write comments for your instructions using Semicolon (;) symbol.
- 3. Execute the programs as per the steps discussed earlier and note the results in your observation book.
- 4. Make changes to the original program according to the questions given at the END of each program and observe the outputs.
- 5. For part A programs, input-output is through computer keyboard and monitor or through memory.
- 6. For part B programs, you need an external interface board. Connect the board to the computer using the FRC available. Some boards may require external power supply also.
- 7. Consult the Lab In-charge/Instructor before executing part B experiments.
- 8. The assembler is not case sensitive. However, we have used the following notation: uppercase letters to indicate register names, mnemonics and assembler directives; lowercase letters to indicate variable names, labels, segment names, and models.

# SOFTWARE PROGRAMS: PART A

# EXP NO: 1

#### **Binary Search**

#### Aim:

Design and develop an assembly language program to search a key element "X" in a list of 'n' 16-bit numbers. Adopt Binary search algorithm in your program for searching.

#### Algorithm:

| : | Declare the array                                                                 |
|---|-----------------------------------------------------------------------------------|
| : | Input the array elements in the sorted order                                      |
| : | Input the search element                                                          |
| : | Assign left as 0 and right as n-1                                                 |
| : | Find mid index = $(left + right)/2$                                               |
| : | Compare mid element with search element                                           |
| : | If search element <mid as="" assign="" element="" mid-1<="" right="" td=""></mid> |
| : | If search element >mid element, assign left as mid+1                              |
| : | If search element = mid element, the search is successful so display the          |
|   | location of the search element, go to step -12                                    |
| : | Repeat step 5 to 9 until the search is successful                                 |
| : | If search element is not available, display "element not available"               |
|   |                                                                                   |

Step 12 : Terminate the program

#### Program:

.MODEL SMALL .DATA A1 DW 010H,020H,030H,040H ;Array declaration LEN DW (LEN-A1)/2 ; Finding no of elements KEY DW 20H; Key value M1 DB 'KEY FOUND AT **RES DB ?** M3 DB ' POSITION \$' M2 DB 'KEY NOT FOUND \$' .CODE MOV AX,@DATA ; Initialize data segment MOV DS,AX MOV BX,01; Initialize left MOV DX,LEN; Initialize right MOV CX,KEY L2:CMP BX,DX ; compare left and right JA FAIL MOV AX,BX ; Find mid index ADD AX,DX SHR AX,01

Dept. of CSE, GCEM

Page 12

MOV SI,AX DEC SI ADD SI,SI CMP CX,A1[SI] ; Compare mid element with key value JAE L1 MOV DX,AX ;If Element< key assign right is mid -1 DEC DX JMP L2 L1: JE SUCCESS MOV BX,AX If Element> key assign left is mid +1 INC BX JMP L2 FAIL:LEA DX,M2 JMP L3 SUCCESS: ADD AX,30H ; Display found message and position MOV RES, AL LEA DX,M1 L3: MOV AH,09H ; Display not fount message INT 21H MOV AH,04CH ; Terminate the program INT 21H END

# **Expected Output:**

The message "the search element is available at the particular position" is displayed if "the search element is available" else it displays search element is "not available"

#### **Result:**

The program used the binary search algorithm to find a particular element from an array of elements and at a specific location.

| Input                                         | Output                          |
|-----------------------------------------------|---------------------------------|
| Enter the number of elements in the array:5   | Element available at location 2 |
| Enter the array elements:                     |                                 |
|                                               |                                 |
| 15 20 30 45 50                                |                                 |
| Search element: 20                            |                                 |
| Enter the number of elements in the array:6   | Element not available           |
|                                               |                                 |
| Enter the array elements: 115 120 130 140 150 |                                 |
| 160                                           |                                 |
| Search element: 15                            |                                 |

Dept. of CSE, GCEM

Page 13

## EXP No: 2

#### **Bubble Sort**

#### Aim:

Design and develop an assembly program to sort a given set of 'n' 16-bit numbers in ascending order. Adopt Bubble Sort algorithm to sort given elements.

#### Algorithm:

- Step 1 : Declare the array with the numbers that need to be sorted.
- Step 2 : Initialize iteration count (n-1)
- Step 3 : Initialize comparison counter
- Step 4 : Compare num1 and num2
- Step 5 : Num1<=num2 do not exchange
- Step 6 : Num1>=num2 then exchange the number positions
- Step 7 : Decrement iteration counter, comparison counter
- Step 8 : Terminate the program

#### **Program:**

.MODEL SMALL .STACK .DATA NUM DB 54H,98H,77H,18H COUNT DW 0004H .CODE MOV AX,@DATA MOV BX,COUNT DEC BX MOV CX,BX UP2: LEA SI,NUM UP1 MOV AL,[SI] CMP AL,[SI+1] JC SKIP XCHG AL,[SI+1] MOV [SI],AL SKIP:INC SI DEC CX JNZ UP1 DEC BX MOV CX,BX JNZ UP2 INT 03H END

#### **Expected Output:**

Trace the program after the debug command –t to get the location of SI then type the command d ds:000c to find the declared array use the debug command –g for executing the program go to the same location to find the sorted array

Result: The 8086 assembly program sorts the declared array using bubble sort algorithm in ascending

Dept. of CSE, GCEM

| <u>At source</u><br><u>before</u>                                                                  | <u>58</u>         | <u>98</u>              | 77                              | <u>18</u>       |  |
|----------------------------------------------------------------------------------------------------|-------------------|------------------------|---------------------------------|-----------------|--|
| execution                                                                                          |                   |                        |                                 |                 |  |
| <u>-g ( to execute)</u>                                                                            |                   |                        |                                 |                 |  |
| At source after                                                                                    | <u>18</u>         | <u>58</u>              | 77                              | <u>98</u>       |  |
| execution                                                                                          |                   |                        |                                 |                 |  |
| At source                                                                                          | <u>10</u>         | 45                     | 2                               | 8               |  |
| <u>before</u><br><u>execution</u>                                                                  |                   |                        |                                 |                 |  |
|                                                                                                    |                   |                        |                                 |                 |  |
| <u>-g (to execute)</u>                                                                             |                   |                        |                                 |                 |  |
| <u>-g (to execute)</u><br>At source after                                                          | 2                 | 8                      | 10                              | 45              |  |
| <u>-g (to execute)</u><br>At source after<br>execution<br>Result: The array                        | 2<br>is sorted in | 8<br>ascending order u | 10<br>sing bubble sort of       | 45<br>Igorithm  |  |
| <u>g (to execute)</u><br><u>At source after</u><br><u>execution</u><br>Result: The array           | 2<br>is sorted in | 8<br>ascending order u | 10<br>sing bubble sort d        | 45<br>Igorithm  |  |
| <u>-g (to execute)</u><br><u>At source after</u><br><u>execution</u><br>Result: The array          | 2<br>is sorted in | 8<br>ascending order u | 10<br>sing bubble sort (        | 45<br>Hgorithm  |  |
| - <u>g</u> (to <u>execute</u> )<br><u>At source after</u><br><u>execution</u><br>Result: The array | 2<br>is sorted in | 8<br>ascending order u | 10<br>sing bubble sort (        | 45<br>Hgorithm  |  |
| - <u>g</u> (to <u>execute</u> )<br>At source after<br><u>execution</u><br>Result: The array        | 2<br>is sorted in | 8<br>ascending order u | 10<br>sing bubble sort d        | 45<br>Algorithm |  |
| <u>-g (to execute)</u><br><u>At source after</u><br><u>execution</u><br>Result: The array          | 2<br>is sorted in | 8<br>ascending order u | <u>10</u><br>sing bubble sort ( | 45<br>Algorithm |  |

# EXP No: 3

# Palindrome

#### Aim:

Develop an assembly language program to reverse a given string and verify whether it is a palindrome or not. Display the appropriate message.

#### Algorithm:

| Step 1 | : | Create display macro to display the message |
|--------|---|---------------------------------------------|
| Step 2 | : | Declare the string                          |

- Step 3 : Declare the message to display
- Step 4 : Find the reverse of string and store in string1
- Step 5 : Is string=string1, display it is a palindrome
- Step 6 : Else if display not a palindrome
- Step 7 : Terminate the program

#### **Program:**

DISPLAY MACRO M ; Display macro MOV AH,09 LEA DX.M INT 21H ENDM .MODEL SMALL .DATA STR DB 'MADAM' ; Declare the string LEN DW LEN-STR STR1 DB 10 DUP('\$') M1 DB 'POLINDROME\$'; Declare the message to display M2 DB 'NOT POLINDROME\$' .CODE MOV AX,@DATA MOV DS,AX MOV ES,AX LEA DI,STR1 ;Find the reverse string and store in str1 LEA SI,STR ADD SI,LEN DEC SI MOV CX,LEN L2:MOV AL,[SI] MOV [DI],AL INC DI DEC SI LOOP L2 MOV CX,LEN LEA SI,STR LEA DI,STR1 CLD REPE CMPSB ; Compare original and reverse string JNE L1 DISPLAY M1 ; Display palindrome if equal JMP L3 L1:DISPLAY M2 ; Display not palindrome if not equal Dept. of CSE, GCEM Page 16

L3: MOV AH,4CH INT 21H END,

**Expected output**: The string declared is checked with the original and reverse of the string and if the original and the reverse is equal then it is palindrome else it is not a palindrome.

**Result:** The entered string is reversed and compared with the original string to see if it is a palindrome or not, appropriate messages are displayed

| INPUT | OUTPUT           |
|-------|------------------|
| MADAM | PALINDROME       |
| HELLO | NOT A PALINDROME |

Dept. of CSE, GCEM

## EXP No: 4

# Compute ncr using recursive procedure

# Aim:

Develop an assembly language program to compute nCr using recursive procedure. Assume that 'n' and 'r' are non-negative integers.

#### Algorithm:

| Step 1  | : | Initialize the values for n,r,res. |
|---------|---|------------------------------------|
| Step 2  | : | Call ncr procedure                 |
| Step 3  | : | If r=0,res=1 goto step             |
| Step 4  | : | Else r=r-1                         |
| Step 5  | : | Subtract n-r                       |
| Step 6  | : | Multiply (n-r)*res                 |
| Step 7  | : | Res=(n-r)*res/2                    |
| Step 8  | : | Return to step 2                   |
| Step 9  | : | Save the result in res             |
| Step 10 | : | Terminate the program              |
|         |   |                                    |

#### **Program:**

MODEL SMALL .DATA ; Initialize the values for n, r, res N DW 5 R DW 3 RES DW 0

#### .CODE

MOV AX,@DATA; Initialize data segment MOV DS,AX MOV BX,N ; sent n value to bx MOV CX,R ; Set r value to cx CALL NCR ; Call ncr procedure MOV AH,4CH ; Terminate the program INT 21H NCR PROC NEAR CMP CX,0 ; Check the value of cx is zero JE EXIT  $PUSH\ CX$  ; Push the cx value to stack and decrement cx DEC CX CALL NCR ; call ncr recursive POP CX MOV AX, BX INC AX SUB AX,CX ; subtract cx from ax MOV DX,00 MUL RES ; multiply ax and res DIV CX MOV RES,AX ; move the value to res RET

Dept. of CSE, GCEM

Page 18

EXIT: MOV RES,1; cx is zero set res is 1 RET NCR ENDP END

Expected Result: The nCr is calculated using the recursive procedure. N and R are non-negative integers.

Result: For the value N=5, R=3 the result is =0AH

| Input        | Output |
|--------------|--------|
| N=5 R=3(nCr) | 0AH    |
| N=6 R=3(nCr) | 0DH    |

Dept. of CSE, GCEM

# EXP NO: 5

# Read the Current Time and Date from the System and Display

# Aim:

Design and develop an assembly language program to read the current time and Date from the system and display it in the standard format on the screen.

# Algorithm:

| Step1       :         Step2       :         Step3       :         Step4       :         Step5       :         Step6       :         Step7       :         Step8       :         Step9       :         Step10       : | Create display message macro<br>Create dis macro for displaying<br>Create main program.<br>Call display message.<br>Use INT 21H function 02ch to<br>Call dis macro to display hours<br>Call dis macro to display minu<br>Call dis macro to display secon<br>The system date is displayed on<br>Terminate the program. | to display the message<br>g two digits after converting to ascii.<br>get the system time.<br>s<br>tes<br>nds.<br>n the screen |             |
|----------------------------------------------------------------------------------------------------|----------------------------------------------------------------------------------------------------|----------------------------------------------------------------------------------------------------|-------------|
| Program:                                                                                                    |                                                                                                    |                                                                                                    |             |
| DISPLAY M<br>MOV AH,09<br>LEA DX,M1<br>INT 21H<br>ENDM                                                                                                    | ACRO M1 ; Display message m                                                                                                    | асго                                                                                                    |             |
| DIS MACRO<br>MOV AL<br>AAM<br>MOV BX<br>ADD BX,<br>MOV DL<br>MOV AH<br>INT 21H<br>MOV DL<br>INT 21H<br>ENDM                                                                                                    | 0 M ; Display macro for two dig<br>M<br>,AX<br>3030H ; Convert to ASCII<br>,BH<br>,02 ; Display left digit<br>;Display right digit<br>,BL                                                                                                    | it numbers                                                                                                    |             |
| .MODEL SM<br>.DATA<br>STR DB<br>.CODE<br>MOV AS<br>MOV DS<br>DISPLA<br>MOV AF<br>INT 21H<br>DIS CH                                                                                                    | IALL<br>CURRENT SYSTEM TIME IS<br>(,@DATA<br>,AX<br>Y STR<br>I,02CH ; Read time form system<br>; CH HOLDING HOURS                                                                                                    | \$ \$'<br>1                                                                                                    |             |
| Dept. of CSE, G                                                                                                    | CEM                                                                                                    | Page 20                                                                                                    | Semester- 4 |

MOV DL,':' INT 21H DIS CL ; CL HOLDING MINUTES MOV DL,':' INT 21H DIS DH ; DH HOLDING SECONDS MOV AH,4CH INT 21H

END

## **Expected output:**

The current time from the system is displayed in the standard format on the screen. **Result:** 

**CURRENT SYSTEM TIME IS 08:30:30** 

| Input(current time) | Output(time displayed) |
|---------------------|------------------------|
| 12:10:06            | 12:10:06               |
| 08:30:30            | 08:30:30               |

Dept. of CSE, GCEM

Page 21

#### EXP NO: 6

#### ARM ASSEMBLY LANGUAGE PROGRAMS

#### Aim:

To write and simulate ARM assembly language programs for data transfer, arithmetic And logical operations (Demonstrate with the help of a suitable program).

#### **Program:**

a. Data Transfer ; PROGRAM TO TRANSFER DATA FROM CODE AREA TO DATA AREA ; COMPILE AND DEBUG PROGRAM ; SET BREAKPOINT AT NOP INSTRUCTION ; PRESS F5 TO RUN THE PROGRAM ; HAVE MEMORY1 WINDOW OPENED AND SET ADDRESS AT 0X40000000 ; AND AFTER EXECUTION CHECK 0X4444444 APPEAR AT MEMORY1 WINDOW AREA LARGEST, CODE, READONLY ENTRY ;Mark first instruction to execute START LDR R1,=VALUE1 ; LOADS THE ADDRESS OF FIRST VALUE LDR R2,[R1],#4 ; WORD ALIGN TO ARRAY ELEMENT LDR R4,=RESULT ; LOADS THE ADDRESS OF RESULT STR R2,[R4] ; STORES THE RESULT IN R2 NOP NOP NOP ; ARRAY OF 32 BIT NUMBERS(N=7) VALUE1 DCD 0X4444444 : AREA DATA2, DATA, READWRITE ; TO STORE RESULT IN GIVEN ADDRESS RESULT DCD 0X0 END ; Mark end of file **b.** Arithmetic ; program to add two words ; R1,=0X43210010 + R3,=0X43212102 = R4 = 0x8642212 ; R0,=0X1234E640 + R2,=0X12348900 = R5 = 0x24696f40 EXPORT ADD64 AREA ADDITION, CODE, READONLY ADD64 LDR R0,=0X1234E640 LDR R1,=0X43210010 LDR R2,=0X12348900 LDR R3,=0X43212102 ADDS R4,R1,R3 ADC R5,R0,R2 NOP NOP BX LR END //Mark end of file c. Logical ; PROGRAM TO DEMONSTRATE LOGICAL OR INSTRUCTION Dept. of CSE, GCEM Page 22 Semester- 4

; COMPILE AND DEBUG PROGRAM ; SET BREAKPOINT AT NOP INSTRUCTION ; PRESS F5 TO RUN THE PROGRAM ; STEP THROUGH THE PROGRAM AND FIND ; FIRST OPERNAD AT R2= 55AAAA55 ; SECOND OPERNAD AT R3= 5555AA55 ; AND AFTER EXECUTION CHECK REGISTER R2 = 5500AA55 ; AND AT 0X40000000 5500AA55 AT MEMORY 1 WINDOW AREA LARGEST, CODE, READONLY ENTRY ;Mark first instruction to execute START LDR R1,=VALUE1 ; LOADS THE ADDRESS OF FIRST VALUE LDR R2,[R1]; WORD ALIGN TO ARRAY ELEMENT LDR R1,=VALUE2 ; LOADS THE ADDRESS OF FIRST VALUE LDR R3,[R1] AND R2,R3 LDR R4,=RESULT ; LOADS THE ADDRESS OF RESULT STR R2,[R4] ; STORES THE RESULT IN R2 AND ATT MEMORY 0X40000000 NOP NOP NOP ; ARRAY OF 32 BIT NUMBERS(N=7) VALUE1 DCD 0X55AAAA55; VALUE2 DCD 0X5555AA55; AREA DATA2, DATA, READWRITE ; TO STORE RESULT IN GIVEN ADDRESS RESULT DCD 0X0 END; Mark end of file

#### EXP NO: 7

# C PROGRAMS FOR ARM MICROPROCESSOR USING KEIL

**AIM: To** write and simulate C Programs for ARM microprocessor using KEIL (Demonstrate with the help of a suitable program).

#### **Program:**

```
#include <lpc214x.h>
void main(void)
{
    int a,b,c;
    a=4;
    b=5;
    c=a+b;
    a=5;
    }
```

Dept. of CSE, GCEM

Page 24

# PART B

# EXP 8A:

## BCD Up-Down Counter (00-99) on the Logic Controller Interface.

# Aim:

Design and develop an assembly program to demonstrate BCD Up-Down Counter (00-99) on the Logic Controller Interface.

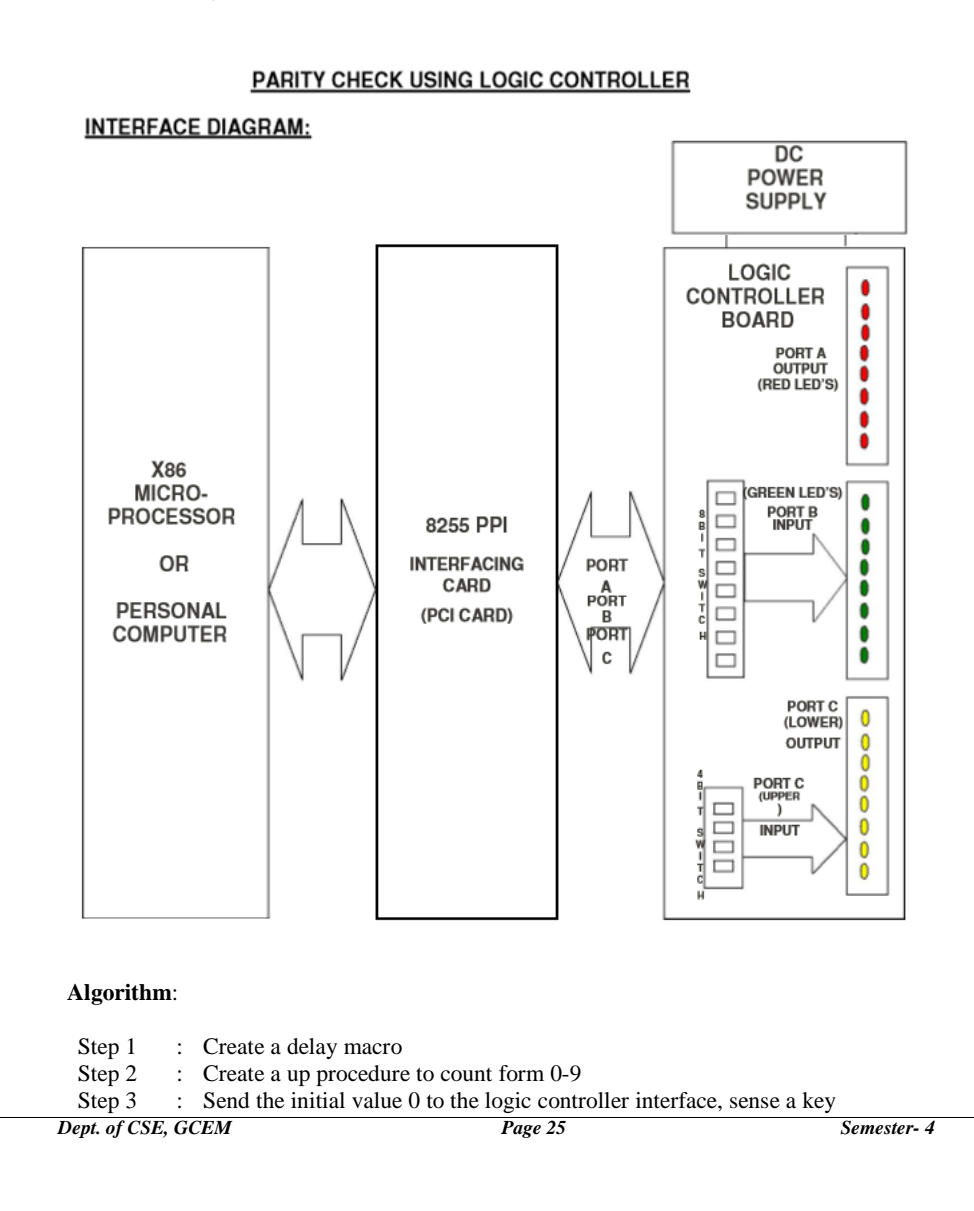

|                                    | microprocessor & microcontroller luboralo                                       | <i>Ty</i>   |
|------------------------------------|---------------------------------------------------------------------------------|-------------|
| from t                             | the keyboard to stop                                                            |             |
| Step 4 : Call the Step 5 Increment | ne up procedure<br>ment the value and send it to output until it reaches a valu | ie greater  |
|                                    |                                                                                 |             |
| Step 6 : Call ti                   | ne down procedure to count from 9-0                                             | 1 0         |
| Step 7 : Decre                     | ment the value to be sent to the output until it reaches th                     | e value 0   |
| Repea                              | at the steps from step2, until any key is pressed from the                      | keyboard    |
| Step 8 : Termi                     | inate the program                                                               |             |
|                                    |                                                                                 |             |
| Program:                           |                                                                                 |             |
| DELAY MACRO;                       | Delay macro                                                                     |             |
| LOCAL D1,D2                        |                                                                                 |             |
| PUSH BX                            |                                                                                 |             |
| PUSH CX                            |                                                                                 |             |
| MOV BX,0FFFFH ;                    | ; Count of outer loop                                                           |             |
| D1: MOV CX,0FFF                    | H count of Inner loop                                                           |             |
| D2: LOOP D2                        |                                                                                 |             |
| DEC BX                             |                                                                                 |             |
| JNZ D1                             |                                                                                 |             |
| POP CX                             |                                                                                 |             |
| POP BX                             |                                                                                 |             |
| ENDM                               |                                                                                 |             |
| MODEL SMALL                        |                                                                                 |             |
| .DATA                              |                                                                                 |             |
| PA EOU 0DOC0H                      | (: Initialize port values                                                       |             |
| PB EOU 0D0C1H                      | , maande port fallees                                                           |             |
| CT EQU 0D0C3H                      |                                                                                 |             |
| CODE                               |                                                                                 |             |
| MOV AX @DAT                        | A                                                                               |             |
| MOV DS AX                          | κ <b>κ</b>                                                                      |             |
| MOV DX CT                          | :Initialize 8255                                                                |             |
| MOV AL.82H                         |                                                                                 |             |
| OUT DX.AL                          |                                                                                 |             |
|                                    |                                                                                 |             |
| L2:CALL UP ; cal                   | ll up Procedure                                                                 |             |
| CALL DOWN                          | ; Call down procedure                                                           |             |
| JMP L2                             |                                                                                 |             |
| STOP:MOV AH,04                     | CH ;Terminate the program                                                       |             |
| INT 21H                            |                                                                                 |             |
| UP PROC NEAR                       |                                                                                 |             |
| MOV AL,00H                         |                                                                                 |             |
| L3:MOV DX,PA                       | ; Send the value to port A from 0-9                                             |             |
| OUT DX,AL                          |                                                                                 |             |
| INC AX                             |                                                                                 |             |
| PUSH AX                            |                                                                                 |             |
| MOV AH,0BH                         | ; Sense the key is pressed                                                      |             |
| INT 21H                            |                                                                                 |             |
| OR AL,AL                           |                                                                                 |             |
| JNZ STOP                           |                                                                                 |             |
| DELAY                              |                                                                                 |             |
| Dept. of CSE, GCEM                 | Page 26                                                                         | Semester- 4 |

| POP AX          |                                           |
|-----------------|-------------------------------------------|
| CMP AL,0AH      | repeat the loop if value less than 10;    |
| JNE L3          |                                           |
| RET             |                                           |
| UP ENDP         |                                           |
|                 | _                                         |
| DOWN PROC NEA   | R                                         |
| MOV AL,09H      |                                           |
| L4:MOV DX,PA    | ; send the values to port A from 9-0      |
| OUT DX,AL       |                                           |
| DEC AX          |                                           |
| PUSH AX         |                                           |
| MOV AH,0BH      | ; Sense the key is pressed                |
| INT 21H         |                                           |
| OR AL,AL        |                                           |
| JNZ STOP        |                                           |
| DELAY           |                                           |
| POP AX          |                                           |
| CMP AL,00H ;Rep | beat the loop the value is greater than 0 |
| JNE L4          |                                           |
| RET             |                                           |
| DOWN ENDP       |                                           |
| END             |                                           |

**Expected Result:** The LED of the logic controller glows form 0-9 and -9-0 and so on until key is pressed on the keyboard to stop.

**Result:** The output shows the behavior of a BCD UP-DOWN Counter.

Dept. of CSE, GCEM

Page 27

#### **EXP 8B:**

#### **Display X\*Y on the Logic Controller Interface.**

### Aim:

Design and develop an assembly program to read the status of two 8-bit inputs (X & Y) from the Logic Controller Interface and display X\*Y.

# Algorithm:

| Step1  | : | Give the input value of X from the interface |
|--------|---|----------------------------------------------|
| Step 2 | : | Read the input from the logic controller     |

- Step 3 : Repeat step1 and step2 for y value
- Step 4 : Multiply X\*Y
- Step 5 : The result is shown on the LED of the interface, first the LSB is shown on the led then the MSB is seen on the led Step 6 : Sense any key on the keyboard
- Step 7 : Terminate the program

#### **Program:**

DISMSG MACRO M ; display message macro LEA DX,M MOV AH,09 INT 21H ENDM WAIT1 MACRO ; waiting for setting input MOV AH,01 INT 21H **ENDM** .MODEL SMALL .DATA .STACK M1 DB 'SET X VALUE AND ENTER\$'; Initialize strings M2 DB 'SET Y VALUE AND ENTER\$' M3 DB 'LOWER BYTE FORM PORTA AND ENTER FOR HIGHER BYTE\$' M4 DB 'HIGHER BYTE FROM PORTA\$' PORTA EQU 0E880H ; Initialize port numbers PORTB EQU 0E881H CTRL EQU 0E883H .CODE MOV AX,@DATA; Initialize data segment MOV DS.AX MOV DX,CTRL ; Initialize 8255 control word MOV AL,82H OUT DX,AL DISMSG M1 ;Display message macro ;wait macro WAIT1 MOV DX,PORTB ; Read x value from port B

Dept. of CSE, GCEM

Page 28

IN AL,DX MOV BL,AL DISMSG M2 WAIT1 MOV DX,PORTB ;Read y value from port B IN AL, DX MOV AH,00 MUL BL ; Multiply x and y PUSH AX DISMSG M3 POP AX MOV DX,PORTA ; Display lower byte from port A OUT DX,AL MOV BL,AH WAIT1 DISMSG M4 MOV DX,PORTA ; Display higher byte from port A MOV AL, BL OUT DX,AL MOV AH,04CH ; Terminate program INT 21H END

#### **Expected Result**:

The input of x and y is given from the input port by switching on/off the 8 switches e.g. x=00000010 y=00000100, x\*y=00001000 that is x=2,y=4 x\*y=8. The result is specified by the equivalent glowing of LED'S

**Result:** The result is seen at the output port of the interface ,the LED'S glow according the result of multiplication the lower byte is displayed first, press enter the higher byte is displayed.

| Input given to the logic controller | Output displayed on the logic controller |
|-------------------------------------|------------------------------------------|
| <u>X=00000101, Y=00000010</u>       | X <u>*Y=00010000</u>                     |
|                                     |                                          |
| X <u>=00000011,Y=00000101</u>       | X <u>*Y=00010101</u>                     |

# **EXP 9:**

# **Display Messages Alternatively**

**Aim:** Design and develop an assembly program to display messages "FIRE" and "HELP" alternately with flickering effects on a 7-segment display interface for a suitable period of time. Ensure a flashing rate that makes it easy to read both the messages (Examiner does not specify these delay values nor is it necessary for the student to compute these values).

## Algorithm:

| Step1  | : | Create delay macro, initialize count to display no of times and the number |
|--------|---|----------------------------------------------------------------------------|
|        |   | of characters.                                                             |
| Step 2 |   | Declare the 7 segment codes of the characters that is to be displayed(FIRE |
|        |   | BLANK HELP)                                                                |
| Step3  | : | Call display procedure to display FIRE                                     |
| Step4  | : | Call display procedure to display BLANK                                    |
| Step5  | : | Call display procedure to display HELP                                     |
| Step 6 |   | Select the 7-segment position, send data to be displayed                   |
| Step7  | : | Sense if any key is pressed on the keyboard                                |
| Step8  | : | Call delay                                                                 |
| Step 9 |   | Repeat to display all characters step 2 to step 6                          |
|        |   |                                                                            |

Dept. of CSE, GCEM

Page 30

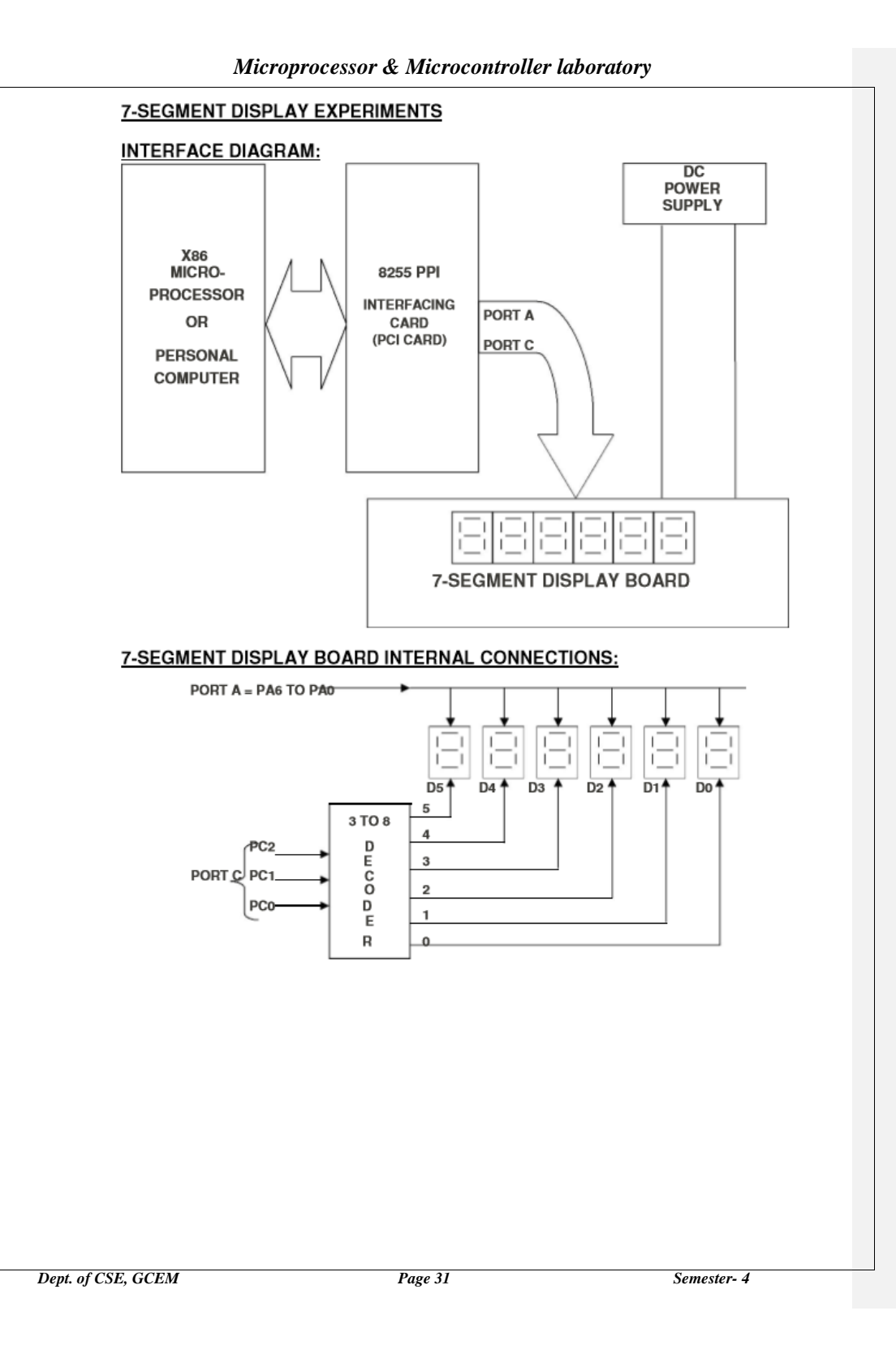

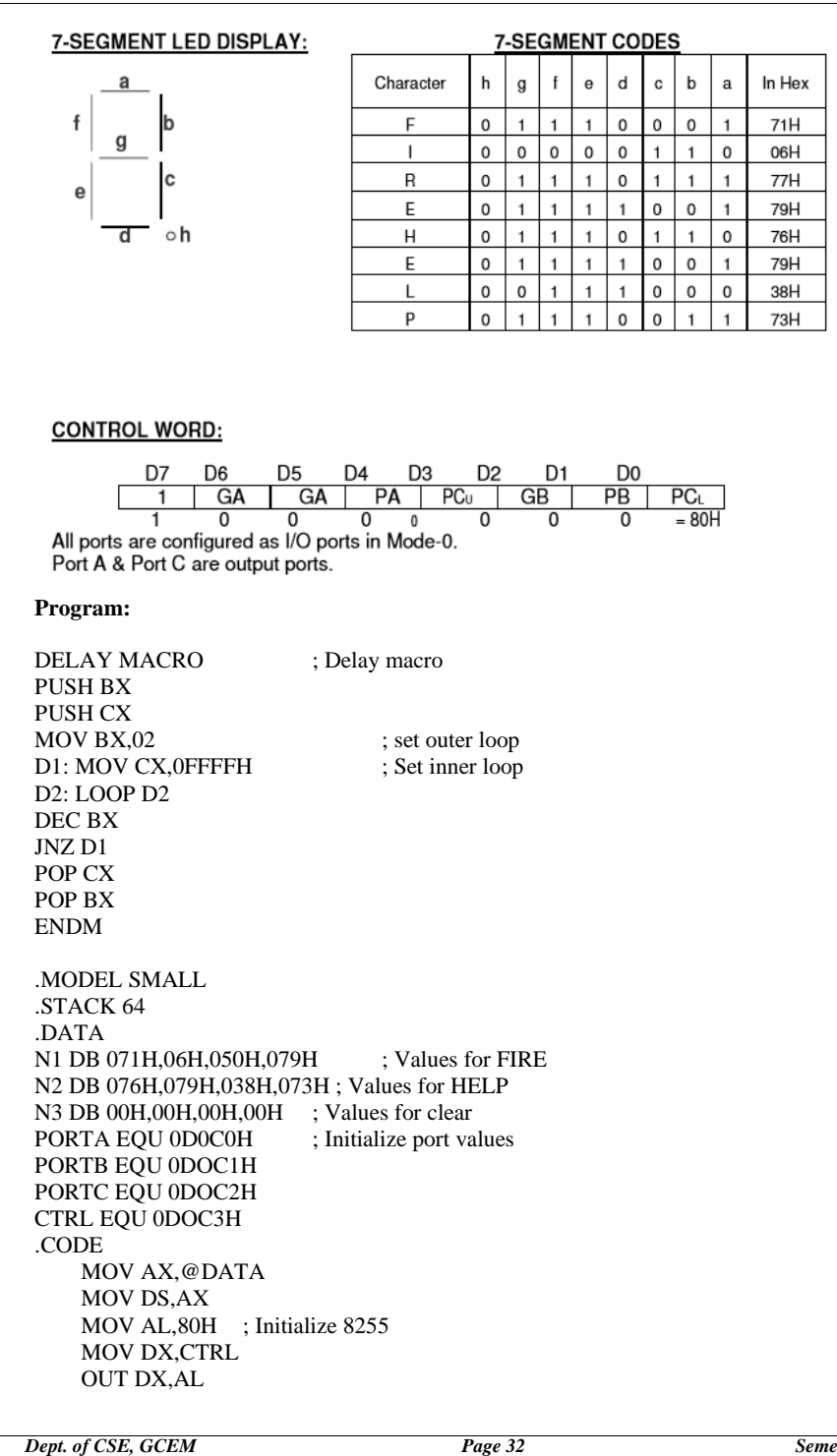

|                                                                                                | Microprocessor & Microcomroner adoratory                                                                                                    |
|------------------------------------------------------------------------------------------------|----------------------------------------------------------------------------------------------------|
| L3: M<br>CA<br>MC<br>CA<br>MC<br>CA<br>MC<br>CA<br>JM                                          | 40V BX,OFFSET N1<br>JLL DISPLAY ; Display FIRE<br>OV BX, OFFSET N3<br>JLL DISPLAY ; Clear LEDs<br>OV BX,OFFSET N2<br>JLL DISPLAY<br>OV BX, OFFSET N3 ; Display HELP<br>JLL DISPLAY<br>IP L3                                                                                                    |
| STOP:<br>IN                                                                                    | MOV AH,4CH ; Terminate Program<br>T 21H                                                                                                    |
| DISPLA<br>Ma<br>L2: P<br>PU<br>Ma<br>L1: M<br>OU<br>DE<br>PU<br>Ma<br>OU<br>Ma<br>OU<br>N<br>M | AY PROC NEAR<br>OV CX,0CFH ;Display no.of times<br>'USH CX<br>ISH BX<br>OV CX,04H<br>OV AL,05H<br>AOV DX,PORTC ;Select the seven segment position<br>JT DX,AL<br>3C AX<br>ISH AX<br>OV AL,[BX]<br>OV DX,PORTA ; send data to display<br>JT DX,AL<br>C BX<br>OV AH 0BH : Sense the keyboard                                          |
| IN<br>OF                                                                                       | T 21H<br>C AL,AL<br>Z STOP - how presend on to stop                                                                                                    |
| JN<br>PU<br>DELAY<br>PC<br>DE<br>JN<br>PC<br>DE<br>JN<br>RE<br>DIS<br>EN                       | <ul> <li>Z STOP ; key pressed go to stop</li> <li>ISH CX</li> <li>'; call delay for 2ms</li> <li>IP CX</li> <li>IP AX</li> <li>SC CX</li> <li>Z L1 ; repeat to display all characters</li> <li>IP BX</li> <li>IP CX</li> <li>SC CX</li> <li>Z L2 ; display the specific times</li> <li>TT</li> <li>PLAY ENDP</li> <li>ID</li> </ul> |
|                                                                                                |                                                                                                    |

Dept. of CSE, GCEM

Page 33

| •                                      |                                                   |
|----------------------------------------|---------------------------------------------------|
| Expected result: The 7 segment interfa | ce needs to display FIRE and HELP blinking altern |
|                                        | —                                                 |
|                                        |                                                   |
|                                        |                                                   |
| Result:                                | · I I I I I                                       |
| Kesuit.                                |                                                   |
| Input data to be displayed             | Output data to be displayed                       |
| display(BLINKING)                      | display(BLINKING)                                 |
|                                        |                                                   |
|                                        |                                                   |
|                                        |                                                   |
|                                        |                                                   |
|                                        |                                                   |
|                                        |                                                   |
|                                        |                                                   |
|                                        |                                                   |
|                                        |                                                   |
|                                        |                                                   |
|                                        |                                                   |
|                                        |                                                   |
|                                        |                                                   |
|                                        |                                                   |
|                                        |                                                   |
|                                        |                                                   |
|                                        |                                                   |
|                                        |                                                   |
|                                        |                                                   |
|                                        |                                                   |
|                                        |                                                   |
|                                        |                                                   |
|                                        |                                                   |
|                                        |                                                   |
|                                        |                                                   |
|                                        |                                                   |
|                                        |                                                   |
|                                        |                                                   |
|                                        |                                                   |
|                                        |                                                   |
|                                        |                                                   |
|                                        |                                                   |
|                                        |                                                   |
|                                        |                                                   |

# EXP 10:

# **Stepper Motor in Both Directions**

# Aim:

Design and develop an assembly program to drive a Stepper Motor interface and rotate the motor in specified direction (clockwise or counter-clockwise) by N steps (Direction and N are specified by the examiner). Introduce suitable delay between successive steps. (Any arbitrary value for the delay may be assumed by the student).

#### Algorithm:

- Step1 : Create delay macro
- Step2 : Initialize the steps in which the stepper motor should rotate.
- Step2 : Set the phase value
- Step3 : Send the values to the motor to rotate
- Step4 : Call delay between steps
- Step5 : Set the direction by rotating the value of phase
- Step 7 : Repeat step 2 to step 5 until steps=0
- Step 6 : Terminate the program

Dept. of CSE, GCEM

Page 35

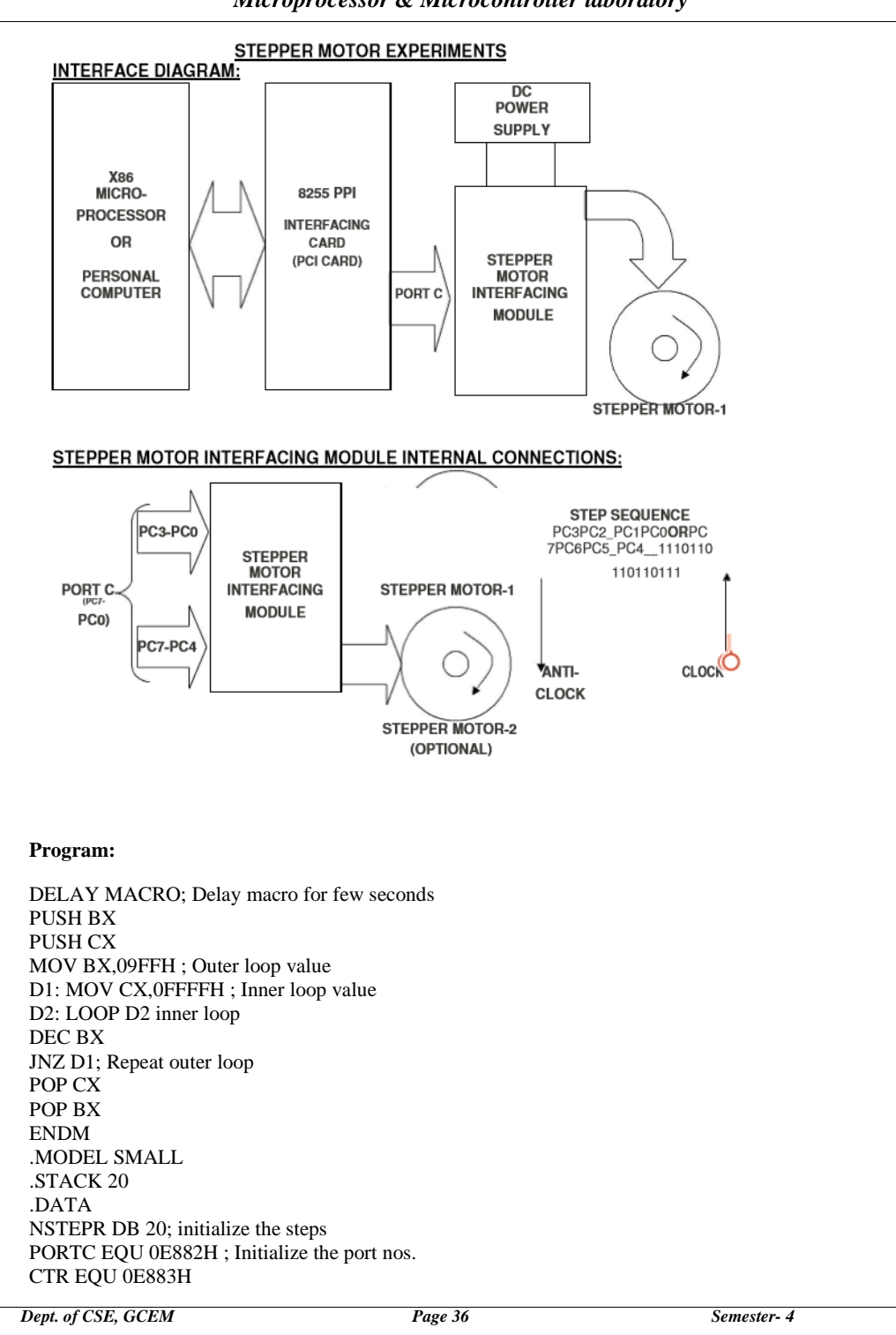

Microprocessor & Microcontroller laboratory

.CODE

MOV AX,@DATA ; Initialize data segment MOV DS,AX MOV DX,CTR MOV AL,80H ; Initialize 8255 control word value OUT DX,AL MOV AL,77H ; set the phase value L1:MOV DX,PORTC ; send the values to rotate OUT DX,AL DELAY ; Delay between the steps ROL AL,01 ; ROR AL,01 FOR CLOCK DIRECTION DEC NSTEPR JNZ L1 ; Repeat for no of steps MOV AH,4CH ; Terminate the program INT 21H END

# **Expected Result**:

The stepper motor rotates in clockwise or anti-clock wise direction in specified number of steps.

#### Result:

| Input no of steps the motor rotates | output                          |
|-------------------------------------|---------------------------------|
| 5                                   | The motor rotates in steps of 5 |
| 6                                   | The motor rotates in steps of 6 |

# **EXP 11A:**

#### **Generate Sine-Wave**

Aim:

Design and develop an assembly language program to generate the Sine Wave using DAC interface (The output of the DAC is to be displayed on the CRO).

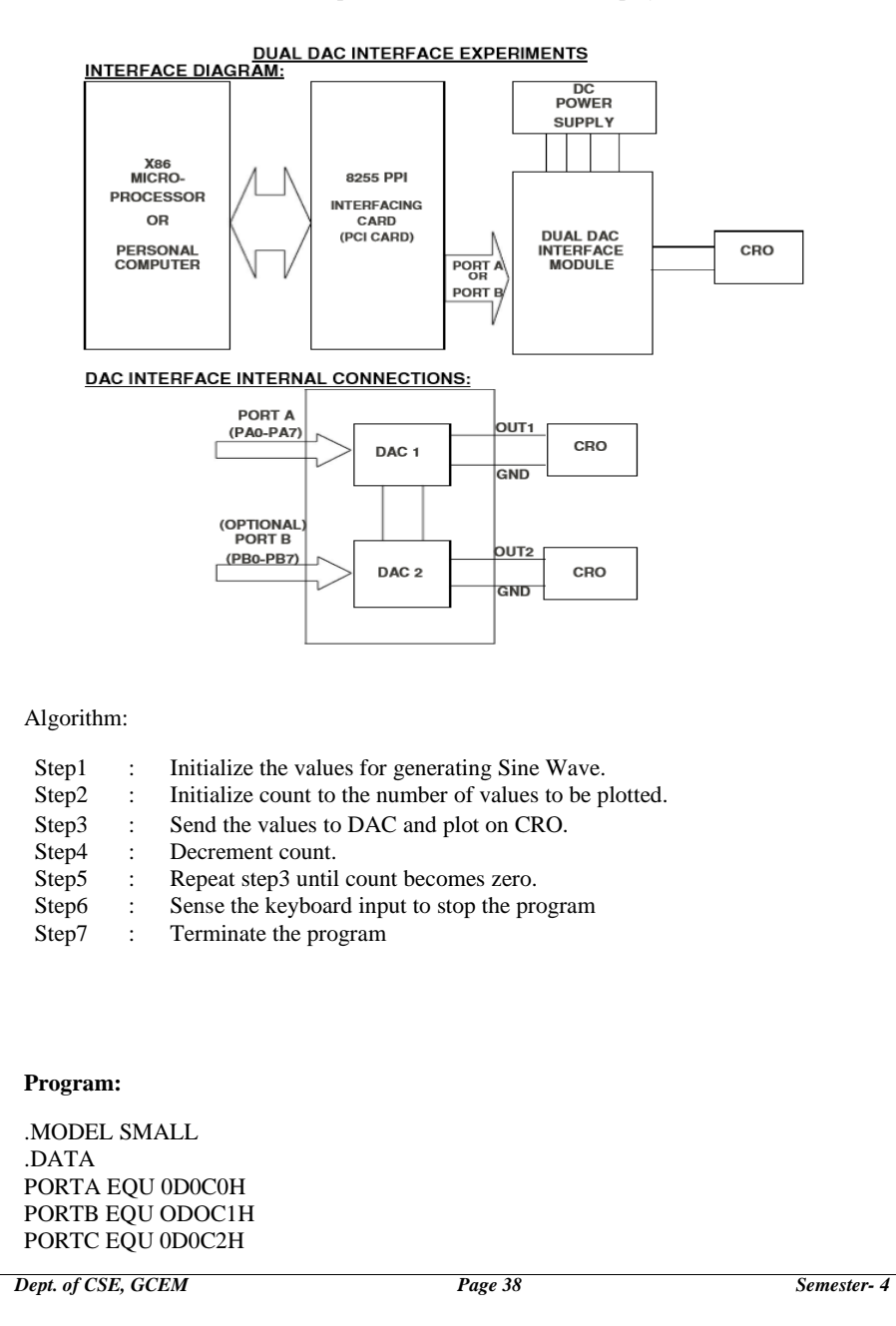

| Microproces                                                                                     | ssor & Microcontroller laborator                                    | у                      |
|-------------------------------------------------------------------------------------------------|---------------------------------------------------------------------|------------------------|
| CWR EQU 0D0C3H<br>SINES DB 00,11,22,33,43,53,63,72,81<br>MSG DB 10,13,'OBSERVE SINE WA<br>.CODE | ,89,97,104,109,115,119,122,125,126,1<br>VE ON CRO; PRESS ANY KEY TO | 27<br>EXIT',10,13,'\$' |
| MOV AX,@DATA<br>MOV DS,AX<br>MOV DX CWR                                                         |                                                                     |                        |
| MOV DA,CWR<br>MOV AL,80H<br>OUT DX,AL                                                           |                                                                     |                        |
| LEA DX,MSG<br>MOV AH,9H<br>INT 21H                                                              |                                                                     |                        |
| MOV DX,PORTA<br>FULL_WAVE:MOV SI,OFFSET SINI<br>MOV CX.13H                                      | ES                                                                  |                        |
| FIRST_QUART: MOV AL,7FH<br>MOV BL,BYTE PTR[SI]                                                  |                                                                     |                        |
| OUT DX,AL<br>INC SI                                                                             |                                                                     |                        |
| LOOP FIRST_QUART<br>MOV CX,12H<br>DEC SI                                                        |                                                                     |                        |
| SECOND_QUART:<br>MOV AL,7FH<br>MOV BL BYTE PTRISH                                               |                                                                     |                        |
| ADD AL,BL<br>OUT DX,AL<br>DEC SI                                                                |                                                                     |                        |
| LOOP SECOND_QUART<br>MOV SI, OFFEST SINES                                                       |                                                                     |                        |
| MOV CX,13H<br>THIRD_QUART:<br>MOV AL,7FH                                                        |                                                                     |                        |
| MOV BL,BYTE PTR[SI]<br>SUB AL,BL<br>OUT DX,AL                                                   |                                                                     |                        |
| DEC SI<br>LOOP FOURTH_QUART<br>MOV AH.1                                                         |                                                                     |                        |
| INT 16H<br>JNZ STOP<br>IMP FULL WAVE                                                            |                                                                     |                        |
| STOP:MOV AH,4CH<br>INT 21H                                                                      |                                                                     |                        |
| END                                                                                             |                                                                     |                        |
|                                                                                                 |                                                                     |                        |
| Dent. of CSE. GCEM                                                                              | Page 39                                                             | Semester- 4            |

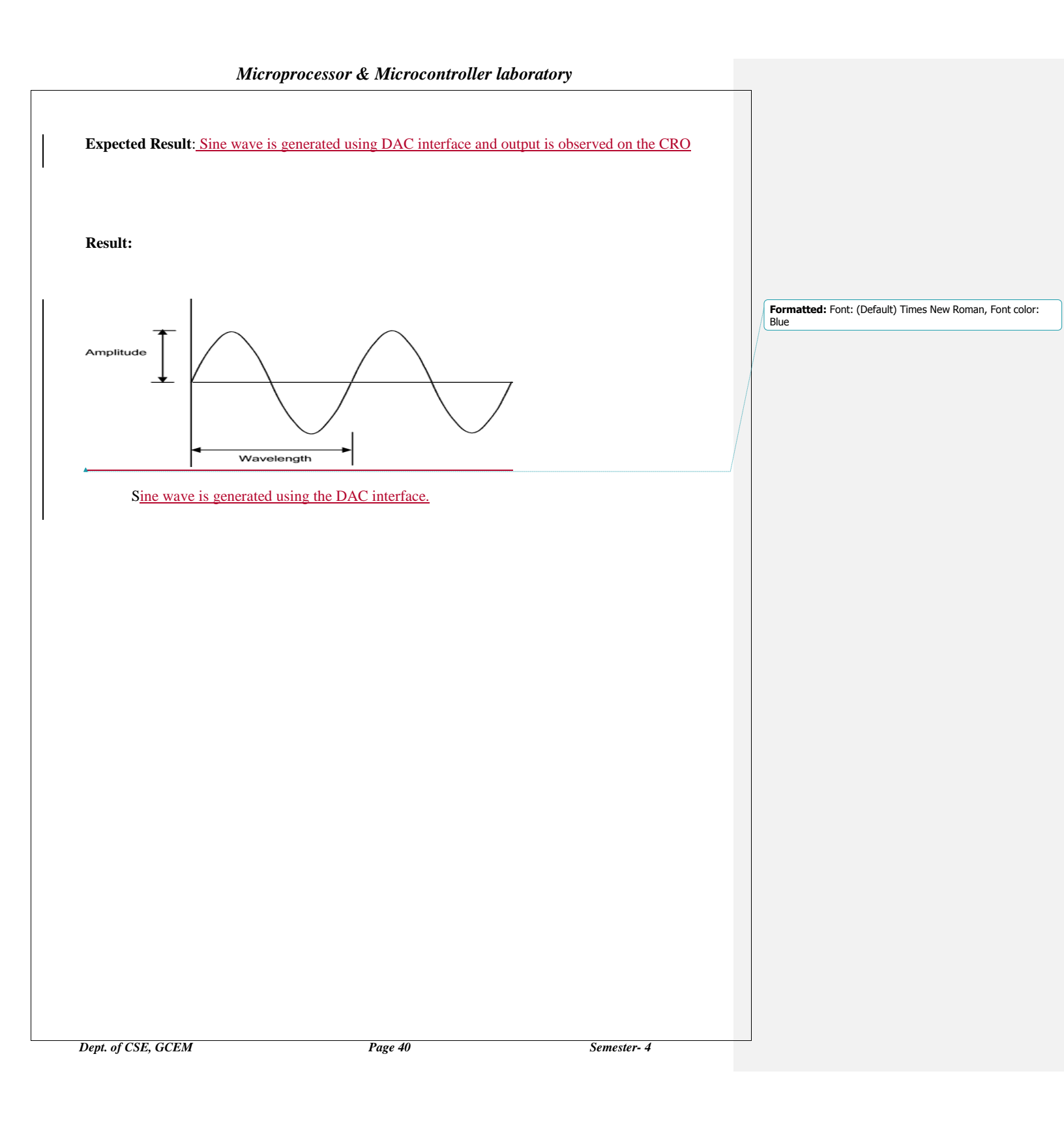

# **EXP 11B:**

# HALF RECTIFIED SINE WAVEFORM USING THE DAC

# Aim:

Generate a Half Rectified Sine waveform using the DAC interface. (The output of the DAC is to be displayed on the CRO).

# Algorithm:

| Step 1<br>Step 2 | : | Initialize the values for generating Half Rectified Sine Wave.<br>Initialize count to the number of values to be plotted. |
|------------------|---|----------------------------------------------------------------------------------------------------|
| Step 3           | : | Send the values to DAC and plot on CRO.                                                                                   |
| Step 4           | : | Decrement count.                                                                                                    |
| Step 5           | : | Repeat step3 until count becomes zero.                                                                                    |
| Step 6           | : | Sense the keyboard input to stop the program                                                                              |
| Step 7           | : | Terminate the program                                                                                                    |
| Program:         |   |                                                                                                    |

.MODEL

.DATA

SINES DB

00, 22, 44, 66, 87, 108, 127, 146, 164, 180, 195, 209, 221, 231, 240, 246, 251, 254, 255

MSG DB 10,13,10, 'OBSERVE HALF RECTIFIED WAVE ON CRO.PRESS ANY KEY TO EXIT\$'

PORTA EQU 0D0C0H

PORTB EQU ODOC1H

PORTC EQU ODOC2H

CTRL EQU 0D0C3H

.STACK

.CODE

MOV AX,@DATA

MOV DS,AX

LEA DX,MSG

MOV AH,9

INT 21H

MOV AL,80H

MOV DX,CTRL

OUT DX,AL

Dept. of CSE, GCEM

Page 41

| CALL DELAY          |  |
|---------------------|--|
| HALF_WAVE           |  |
| MOV DX,PORTA        |  |
| MOV CX,13H          |  |
| MOV SI,OFFSET SINES |  |
| FIRST_QUART:        |  |
| MOV AL,BYTE PTR[SI] |  |
| OUT DX,AL           |  |
| CALL DELAY          |  |
| INC SI              |  |
| LOOP FIRST_QUART    |  |
| DEC SI              |  |
| MOV CX,12H          |  |
| SECOND_QUART:       |  |
| MOV AL,BYTE PTR[SI] |  |
| OUT DX,AL           |  |
| CALL DELAY          |  |
| DEC SI              |  |
| LOOP SECOND_QUART   |  |
| MOV CX,25H          |  |
| NO_WAVE             |  |
| MOV AL,00H          |  |
| OUT DX,AL           |  |
| CALL DELAY          |  |
| LOOP NO_WAVE        |  |
| MOV AH,1            |  |
| STOP                |  |
| INT 16H             |  |
| JNZ STOP            |  |
| JMP HALF_WAVE       |  |
| STOP:MOV AH,4CH     |  |
| INT 21H             |  |
|                     |  |

Dept. of CSE, GCEM

DELAY PROC NEAR

PUSH CX

MOV CX, 2FFFH

BACK: NOP

LOOP BACK

POP CX

RET

DELAY ENDP

END

## Expected output: The Half Rectified Sine waveform is observed in the CRO.

# **Result:**

oltage Full Wave Rectification (Varying DC)

Formatted: Font: (Default) Times New Roman, 13.5 pt, Font color: Blue

Dept. of CSE, GCEM

Page 43

# EXP NO: 12

# INTERFACE LCD WITH ARM PROCESSOR

#### Aim:

To interface LCD with ARM processor-- ARM7TDMI/LPC2148. Write and execute programs in C language for displaying text messages and numbers on LCD.

#### Algorithm:

#### **Program:** #include<lpc214x.h> #include<stdio.h> //Function prototypes void lcd\_init(void); void wr\_cn(void); void clr\_disp(void); void delay(unsigned int); void lcd\_com(void); void wr\_dn(void); void lcd\_data(void); unsigned char temp1; unsigned long int temp,r=0; unsigned char \*ptr,disp[] = "GCEM BENGALURU",disp1[]="LCD INTERFACING"; int main() PINSEL0 = 0X0000000; // configure P0.0 TO P0.15 as GPIO IO0DIR = 0x00000FC;//configure o/p lines for lcd [P0.2-P0.7] lcd\_init(); //lcd initialisation delay(3200); // delay 1.06ms clr\_disp(); //clear display // delay 1.06ms delay(3200); temp1 = 0x81;//Display starting address of first line 2nd pos //function to send command to lcd lcd\_com(); ptr = disp;// pointing data while(\*ptr!='\0') { temp1 = \*ptr; lcd\_data(); //function to send data to lcd ptr ++; } temp1 = 0xC0;// Display starting address of second line 1st pos //function to send command to lcd lcd\_com(); ptr = disp1;// pointing second data while(\*ptr!='\0') Dept. of CSE, GCEM Page 44 Semester- 4

| lcd_data();                                                                                                    | //send data to lcd ptr ++;                                  |               |  |  |
|----------------------------------------------------------------------------------------------------|-------------------------------------------------------------|---------------|--|--|
| }                                                                                                    |                                                             |               |  |  |
| while(1);                                                                                                    |                                                             |               |  |  |
| } //end of main()                                                                                                    |                                                             |               |  |  |
| //1 1 1                                                                                                    | · 11 - 1 · · · // · · N                                     |               |  |  |
| // Icd initialisation routine. v                                                                                             | oid ica_init(void)                                          |               |  |  |
| temp = $0x30;$                                                                                                    | //command to test LCD voltage level w                       | r_cn();       |  |  |
| delay(3200);                                                                                                    |                                                             |               |  |  |
| temp = 0x30;                                                                                                    | //command to test LCD voltage level w                       | /r_cn();      |  |  |
| temp $= 0x30$                                                                                                    | //command to test I CD voltage level w                      | r cn().       |  |  |
| delay(3200):                                                                                                    | //command to test DeD voltage level w                       | 1_en(),       |  |  |
| temp = 0x20;                                                                                                    | // change to 4 bit mode from default 8 t                    | bit           |  |  |
| wr $cn()$ delay(3200).                                                                                                    | mode                                                        |               |  |  |
| temp1 = 0x28:                                                                                                    | // load command for lcd function setting                    | g             |  |  |
| tempi onzo,                                                                                                    | with lcd in 4 bit mode, lcd_com();                          | // 2 line and |  |  |
| 5x7 matrix display delay                                                                                                    | y(3200);                                                    |               |  |  |
| temp1 = $0x0C$ ;                                                                                                    | // load a command for display on, curso<br>and blinking off | or on         |  |  |
| <pre>lcd_com(); delay(800);</pre>                                                                                            | Ũ                                                           |               |  |  |
| temp1 = $0x06$ ;                                                                                                    | // command for cursor increment after of                    | lata          |  |  |
| 1-1(), 1-1(200),                                                                                                    | dump                                                        |               |  |  |
| temp1 = 0x80                                                                                                    | // set the cursor to beginning of line 1 lo                 | cd_com():     |  |  |
| delay(800);                                                                                                    | , set the carson to beginning of the Th                     | u_com();      |  |  |
| }                                                                                                    |                                                             |               |  |  |
| void lcd com(void)                                                                                                    |                                                             |               |  |  |
| {                                                                                                    |                                                             |               |  |  |
| temp = temp1 & 0xf0; //masking higher nibble first wr_cn();<br>temp = temp1 & 0x0f; //masking lower nibble temp = temp << 4; |                                                             |               |  |  |
| wr_cn();                                                                                                    |                                                             |               |  |  |
| delay(500);                                                                                                    | // some delay                                               |               |  |  |
| }                                                                                                    |                                                             |               |  |  |
| // command nibble o/p routin                                                                                                 | ne                                                          |               |  |  |
|                                                                                                    |                                                             |               |  |  |
|                                                                                                    |                                                             |               |  |  |
|                                                                                                    |                                                             |               |  |  |
|                                                                                                    |                                                             |               |  |  |
|                                                                                                    |                                                             |               |  |  |
|                                                                                                    |                                                             |               |  |  |
|                                                                                                    |                                                             |               |  |  |
|                                                                                                    |                                                             |               |  |  |
|                                                                                                    |                                                             |               |  |  |
|                                                                                                    |                                                             |               |  |  |
|                                                                                                    |                                                             |               |  |  |
| LOSE COEM                                                                                                    | D                                                           | <b>c</b> ,    |  |  |

t. oj еp

```
void wr_cn(void)
                                   //write command reg
{
IOOCLR = 0x00000FC; // clear the port lines.
IO0SET = temp; // Assign the value to the PORT lines IO0CLR = 0x00000004; // clear bit RS = 0
IO0SET = 0x00000008; // E=1
delay(10);
IO0CLR = 0x0000008; //E=0
}
                               // data nibble o/p routine
void wr_dn(void)
                                   ////write data reg
{
IOOCLR = 0x00000FC; // clear the port lines.
IO0SET = temp;
                                   // Assign the value to the PORT lines IO0SET =
   0x00000004; // set bit RS = 1
IO0SET = 0x0000008; // E=1
delay(10);
IO0CLR = 0x0000008; //E=0
}
// data o/p routine which also outputs high nibble first
// and lower nibble next void
    lcd_data(void)
{
temp = temp1 & 0xf0; //masking higher nibble first temp = temp ;
wr_dn();
temp= temp1 & 0x0f; //masking lower nibble temp= temp << 4;
                                   //shift 4bit to left wr_dn();
delay(100);
}
                                   // function to clear the LCD screen
void clr_disp(void)
{
temp1 = 0x01; lcd_com();
   delay(500);
void delay(unsigned int r1) // delay function using for loop
for(r=0;r<r1;r++);
}
```

Dept. of CSE, GCEM

#### EXP NO: 13

# TO INTERFACE STEPPER MOTOR WITH ARM PROCESSOR

#### Aim:

To interface Stepper motor with ARM processor-- ARM7TDMI/LPC2148. Write a program to rotate stepper motor.

```
// the coils. Port lines : P1.20 to P1.23
#include <LPC21xx.h>
void clock_wise(void);
void anti clock wise(void);
    unsigned int var1;
unsigned long int i = 0, j = 0, k = 0;
int main(void)
{
        PINSEL2 = 0x00000000;
                                                           //P1.20 to P1.23 GPIO
           IO1DIR = 0x00F00000;
                                                           //P1.20 to P1.23 made as output
    while(1)
{
        for( j = 0 ; j < 50 ; j++ )
                                                           // 50 times in Clock wise Rotation
                                                           // rotate one round clockwise
           clock_wise();
        for( k = 0 ; k < 65000 ; k++ ) ; // Delay to show anti_clock Rotation for( j=0 ; j < 50 ; j++ ) // 50
           times in Anti Clock wise Rotation anti_clock_wise(); // rotate one round anticlockwise
       for(k = 0; k < 65000; k++); // Delay to show ANTI_clock Rotation
   // End of main
void clock_wise(void)
{
       var1 = 0x00080000;
                                                           //For Clockwise
for( i = 0 ; i <= 3 ; i++ )
                                                           // for A B C D Stepping
{
        var1 <<= 1;
       IO1CLR =0x00F00000;
                                                           //clearing all 4 bits
           IO1SET = var1;
                                                           // setting particular bit
            for( k = 0; k < 3000; k++); //for step speed variation
voidanti_clock_wise(void)
{
        var1 = 0x00800000;
                                                           //For
           Anticlockwise IO1CLR =0x00F00000;
                                                           //clearing all 4
           bits IO1SET = var1;
        for(k = 0; k < 3000; k++);
```

Dept. of CSE, GCEM

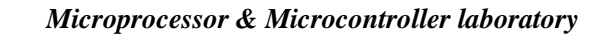

```
\label{eq:constraint} \begin{array}{ll} \mbox{for}(i=0\,;\,i<3\,;\,i{++}\,) & //\,\,\mbox{for}\,A\,B\,C\,D\,S\mbox{tepping} \\ \{ & \\ & \\ & var1>>=1;\,//\,\mbox{rotating bits} \\ & IO1CLR=0x00F00000\,; & //\,\,\mbox{clear all bits before setting} \\ & IO1SET=var1\,; & //\,\,\mbox{setting particular bit} \\ & \mbox{for}\,(\,k=0\,;\,k<3000\,;\,k{++}\,)\,;\,//\,\mbox{for step speed variation} \end{array}
```

```
} }
```

Dept. of CSE, GCEM